## LH-IO444-C 链接有人云组态显示 及问题排障 (新版上云方式)

一、资料下载

1.LH-IO444-C 说明书: https://www.lonhand.com/index/io/19.html

2.LH-TH20系列温湿度传感器说明书:

https://www.lonhand.com/index/product/6.html?cate=31

3.LH-IO444-C 配置软件: https://www.lonhand.com/index/io/19.html

4.Cat-1 系列设置软件: https://www.usr.cn/Download/939.html

5.串口调试助手软件:

二、准备工作

1.LH-IO444-C 数量1台

2.LH-TH20 温湿度传感器 数量1台

3.电源适配器 12V 数量 1 台

4.USB转485转化器数量1根

5.电脑 数量1台

三、链接框图

LH-IO444-C---(4G)---有人云

四、参数配置

1.登录有人云平台: <u>https://account.usr.cn/#/login?type=mp\_scada&logout=1</u>(若没有

账号先申请同行证)

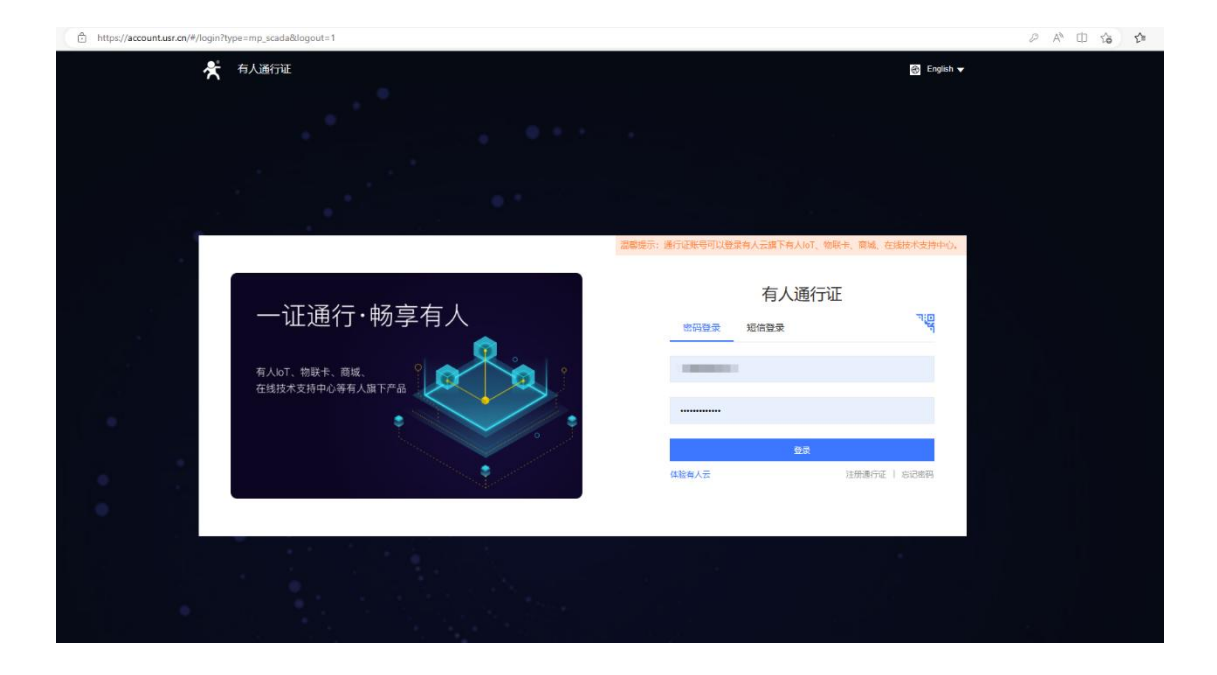

2.有人云端添加设备

平台添加设备,设备管理--联网设备--添加设备,填写设备名称 LH-IO444-C--选择组织--SN 不支持点这里,点击保存,添加设备成功,获得,有人云分配的的接入地址和 ID 以及通讯密码。

| C3 #59                                               |                                       |                             |                                              |                                           |                                               |         |          |                                     |
|------------------------------------------------------|---------------------------------------|-----------------------------|----------------------------------------------|-------------------------------------------|-----------------------------------------------|---------|----------|-------------------------------------|
|                                                      | 设备管理 > 戰网設备                           |                             |                                              |                                           |                                               |         |          |                                     |
|                                                      | BANNER IN                             |                             |                                              |                                           |                                               |         | _        |                                     |
| ◆ 产品组织管理 ~                                           | ilterature - Snatia                   | 1000 1000 1000 1000         |                                              |                                           |                                               |         | 18201281 | 启用设备 就用设备 机动制砂 高级设置                 |
| G 58828 ~                                            | 设备状态 设备名将                             | SN                          | Real                                         | 所属组织                                      | 设备地址                                          | 启用状态 标签 |          | 1012                                |
| 10.00 m                                              | C Ett PMBet                           | 0005961400000000025         | 未知型号                                         | 機選択                                       | 山东临济南市历下区趋势路                                  |         |          | 数据重新 编辑设备 黄乡                        |
| 交量模板                                                 | 高速 LH-1022                            | 2-E 000596140000000024      | 未知耻辱                                         | 根组织                                       | 山东曾济南市历下区顺男路                                  |         |          | 数据重新 编辑设备 两多                        |
|                                                      | Table USPJOA                          | 24T 01002622111800008823    | USB-0424TV2-1                                | RIDIO                                     | 山石橋法憲市所下交話委銘                                  |         |          |                                     |
| ▶ 网关管理 >                                             |                                       | 0100202111000000025         | 03000201221                                  | HOEN.                                     | ALECTROPHICAD PLACES IN                       |         |          | NUMBER WORK SEP                     |
|                                                      | 213 LH-1022                           | 2-C3895 0005961400000000023 | 未知型号                                         | 機選択                                       | 山东督济南市历下区趋劳路                                  |         |          | 救援重要 明確政策 更多                        |
| III (0023403)                                        | □ 杰线 780V2-1                          | 0005961400000000022         | 未知證号                                         | 根组织                                       | 山东曾济南市历下区级劳路                                  |         |          | 数据重新 编辑设备 更多                        |
| <u>ill</u> 86311+0 ~ 5                               | 高捷 USR-DR                             | 154-2 0005961400000000021   | 未知型号                                         | 根组织                                       | 山东曾济南市历下区顺旁路                                  |         |          | 救援重遇 编辑设备 男多                        |
| (i) 11(0,00.95 · · · · · · · · · · · · · · · · · · · | atit USR-DR                           | 154-1 0005961400000000020   | 未知型号                                         | RER                                       | 山东临济南市历下区额劳路                                  |         |          | 救援重要 编辑设备 更多                        |
| 四 企业专用配置 ~                                           | 二 本试 N510词用                           | ¢ 000596140000000017        | 未知型号                                         | 根组织                                       | 福建普福州市数楼区岛山路92号                               |         |          | 数据重新 编辑设备 两步                        |
| (2) 計廠功能 ~                                           | 高速 zhu                                | 0005961400000000016         | 未知型号                                         | 根组织                                       | 自动定位                                          |         |          | RREA HERR MS                        |
|                                                      | 高波 1                                  | 0005961400000000015         | 未知些号                                         | 機選択                                       | 山东督济南市历下区较秀鎔                                  |         |          | 救援重要 網羅设备 更多                        |
|                                                      |                                       |                             |                                              |                                           |                                               |         |          |                                     |
|                                                      |                                       |                             |                                              |                                           |                                               |         | 共23条 105 |                                     |
|                                                      |                                       |                             |                                              |                                           |                                               |         |          |                                     |
|                                                      |                                       |                             |                                              |                                           |                                               |         |          |                                     |
|                                                      |                                       |                             |                                              |                                           |                                               |         |          | 14                                  |
|                                                      |                                       |                             |                                              |                                           |                                               |         |          |                                     |
| 17 BX                                                |                                       |                             |                                              |                                           |                                               |         |          |                                     |
| E3 100                                               | 设备管理 > 联网设备 > 场如2021                  |                             |                                              |                                           |                                               |         |          |                                     |
| □ 大用管理 ~                                             | 溶加设备 批量溶加设备                           |                             |                                              |                                           |                                               |         |          |                                     |
| ⑦ 产品成素管理 ~                                           |                                       |                             |                                              |                                           |                                               |         |          |                                     |
| () 设备管理 ~                                            | 養生得意                                  |                             |                                              |                                           |                                               |         |          |                                     |
| NEISE                                                | * 设备名称 U                              | 1+10444+C                   |                                              | 上传题片                                      |                                               |         |          |                                     |
| 2-71026                                              |                                       |                             |                                              |                                           | 选择文件                                          |         |          |                                     |
|                                                      | *所謂追訳 桐                               | 追捉                          | ~                                            |                                           |                                               |         |          |                                     |
|                                                      | SN @                                  | tê a sin                    | 55万天大楼 西沙田                                   |                                           | 仅支持pg、gif、png格式;大小                            | 为5MI以内  |          |                                     |
| ▶ 同笑管理 ~                                             |                                       |                             |                                              | 设备标签                                      | 200000000 G                                   |         |          |                                     |
| ▲ 報告報書 >                                             | * MAC / IMEI                          | 输入MAC/IMEI/NID弱             | 1                                            |                                           |                                               |         |          |                                     |
|                                                      |                                       |                             |                                              |                                           |                                               |         |          |                                     |
| in Marro                                             | <                                     |                             |                                              |                                           |                                               |         |          |                                     |
| ④ 增值服务 ~                                             | 没解配整                                  |                             |                                              |                                           |                                               |         |          |                                     |
| 四 企业专用配置 ~                                           | 安岳模板/所作 〇                             | 17.45% HE HE                | 1                                            | 设备位置                                      | 0 *2000 0 0 00                                |         |          |                                     |
| \$ \$*展动能 ~                                          |                                       | Cheller .                   | 1                                            |                                           | • TALLE O HA                                  | WALL .  |          |                                     |
|                                                      | 网络监测 💿 🧲                              | C                           |                                              | 设备地面                                      | 山东曾济南市历下区龙奥南路                                 | 地图      |          |                                     |
|                                                      |                                       |                             |                                              | ¥                                         |                                               |         |          |                                     |
|                                                      |                                       |                             |                                              |                                           |                                               |         |          |                                     |
|                                                      |                                       |                             |                                              | 24012                                     |                                               |         |          |                                     |
|                                                      |                                       |                             |                                              |                                           |                                               |         |          |                                     |
|                                                      |                                       |                             |                                              |                                           |                                               |         |          |                                     |
|                                                      |                                       |                             |                                              |                                           |                                               |         |          |                                     |
|                                                      |                                       |                             |                                              |                                           |                                               |         |          |                                     |
|                                                      |                                       |                             |                                              |                                           |                                               |         |          |                                     |
| 有人云控制台                                               |                                       |                             |                                              |                                           |                                               |         |          | 服务支持 🗴 用户规限 🔇 English 🌘 17866603637 |
| () #EE                                               | and and a summary a second            |                             |                                              |                                           |                                               |         |          |                                     |
| □ 大麻酸温 >                                             | 添加设备 批量添加设备                           |                             |                                              |                                           |                                               |         |          |                                     |
| A #8.62#8                                            |                                       |                             |                                              |                                           |                                               |         |          |                                     |
|                                                      | 基本信息                                  |                             | 提示                                           |                                           |                                               | ×       |          |                                     |
| G KREE ~                                             | 108ap                                 |                             | (Ddr) Theoder                                |                                           |                                               |         |          |                                     |
| 联网设备                                                 | 2010-1044                             |                             | 2015年3月11日月日<br>2015日第5N万:001<br>天年45年3月11日月 | 059614000000000026 ; ;                    | ■讯密码为: xmVd5JHQ;<br>: MACD号: 15000:           |         |          |                                     |
| SURR                                                 | * 新聞語語 根語院                            |                             | (后续您也可以在"数3<br>餐"、宣告和修改设备                    | 展查看"页案查看设备的楼。<br>新的通讯密码)                  | 、地址和通讯商品,也可以通过"设备列表                           | - 编辑文   |          |                                     |
|                                                      | 280 Exerts                            | 在 IS 编制D 波田和A SN            | 操作流程:                                        | diameter.                                 |                                               |         |          |                                     |
| ▶ 另关管理 >                                             | Transfer To                           |                             | 1、N載双应设<br>2、在软件中把<br>3、P#Eローバの              | (m=2003)+;<br>)系统分配的接入地址、SN<br>Nt中配用空动注号。 | 紅唐讯忠码进行配置;                                    |         |          |                                     |
| <u>∩</u> 1633600                                     | 通讯市街 账号数认通                            | 电波转音 115 经改进转               | 具体操作流程制                                      | 有点击查看如何配置上云:                              |                                               |         |          |                                     |
| 山 858年6 ~                                            |                                       |                             |                                              |                                           |                                               | 63      |          |                                     |
| (<br>() () () () () () () () () () () () () (        | CHER                                  |                             |                                              |                                           |                                               |         |          |                                     |
| [2] (1)(4)(4)(2)(2)(2)                               |                                       |                             |                                              |                                           |                                               |         |          |                                     |
| - 11.12 9 AC (CO)                                    | · · · · · · · · · · · · · · · · · · · |                             | *                                            | 補位置 💿 手动病                                 |                                               |         |          |                                     |
| S B.IIICHE -                                         | Ritza                                 |                             |                                              |                                           | TOT 10 20 20 20 20 20 20 20 20 20 20 20 20 20 |         |          |                                     |
|                                                      |                                       |                             |                                              |                                           |                                               |         |          |                                     |
|                                                      |                                       |                             |                                              |                                           |                                               |         |          |                                     |
|                                                      |                                       |                             |                                              | 9.77                                      |                                               |         |          |                                     |
|                                                      |                                       |                             |                                              |                                           |                                               |         |          |                                     |
|                                                      |                                       |                             |                                              |                                           |                                               |         |          |                                     |
|                                                      |                                       |                             |                                              |                                           |                                               |         |          | (O)                                 |
|                                                      |                                       |                             |                                              |                                           |                                               |         |          | B                                   |
|                                                      |                                       |                             |                                              |                                           |                                               |         |          |                                     |
|                                                      |                                       |                             |                                              |                                           |                                               |         |          | an a                                |

添加温湿度传感器和 LH-IO444-C 的数据模板

设备管理--变量模板--添加,填入模板名称"LH-IO444 温湿度模板",选择跟

| 53         |            | 1218 | (11日) 支急検疫                               |                                          |           |                             |            |
|------------|------------|------|------------------------------------------|------------------------------------------|-----------|-----------------------------|------------|
| ē          | ~          | 突張   | elle le le le le le le le le le le le le |                                          |           |                             |            |
| Ŷ          | ~          |      | ina ana ana ana ana ana ana ana ana ana  | <u> </u>                                 |           | 15.to                       | 820389     |
| Ċ          | $\sim$     |      | dusir kaus                               | 更新时间                                     | <b>教作</b> |                             |            |
|            |            |      | ★命任-2023-06-07 15:23:59 横田冈              | * 模拟名称 LH-IO444重型盘编辑 2023-66-07 15-24 13 | 26        | AR 809 AR                   |            |
|            |            |      | Españst War                              | * KRUER #1997 - 2023-06-06 17:19:40      | 26        | an na ra                    |            |
|            | Ť          |      | *命名-2023-05-31 14:31:41 根园冈              | 2023-65-31 14 53.54                      | 110 ·     | AM 884 628                  |            |
| Ð          | ~          |      | 1 MBR                                    | 202345-26 1136-37                        | 26        | an <del>na</del> Re         |            |
| £          | ~          |      | ★命長-2023-05-25 16:11 25 横磁风              | 下底部分算() 2023-45-25 16 12 06              | 25        | ASI <u>B</u> OX <u>B</u> OX |            |
| <u>111</u> | ~ <b>.</b> | Ľ.   | 12274 #EQ                                | 下一步、 6223.46-23 20 50 15                 | 26        | AN 800 120                  |            |
| 0          | ~ 1        | 6    | · 未給省-2023-05-22 16-16:21 根語訳            | 1/2 亚洲统网 2023-05-22-16-53                | 26        | AN 808 AN                   |            |
| 5          | $\sim$     |      | 米市省-2023-05-22 15:11 22 根密尺              | 1.6 至3時6月 2023-05-22 15:14:32            | 26        | AN 88 88                    |            |
| \$         | ~          |      | 未給金-2023-05-16 14:25:31 樹田内              | 1.6 亚洲哈肉 2023-05-16 14:26:03             | 重石 (      | ASI EDA DEM                 |            |
|            |            |      | 未命名-2023-05-12 15:08:53 機能的              | 1.8 2023-05-15 11 102-54                 | 25        | RA BO DE                    |            |
|            |            |      |                                          | R51\$ 108/8 J-R 1 2 3 4 5 6 m            | 10        | 下一页 服住                      | , a        |
|            |            |      |                                          |                                          |           |                             |            |
|            |            |      |                                          |                                          |           |                             | ()<br>7850 |

组织, 云端轮询, 点击下一步配置从机和变量。

点击添加从机,从机名称自定义即可,串口序号选择1,从机地址和设备要一

一对应, LH-IO444 出厂默认设备地址是 201, 所以这里填 201, 然后添加从机变

量.

| 83 | 152 |    | STATE - REME - REFEREN                                                                                                    |                                                                                                    |
|----|-----|----|----------------------------------------------------------------------------------------------------|----------------------------------------------------------------------------------------------------|
| Ş  |     | ~  | 添加支运费板                                                                                                    |                                                                                                    |
| ¢  |     | ~  | 2005.55: L14-10444至12至1850 第5<br>运行风机机                                                                                                    | ×                                                                                                    |
| Ġ  |     | ۰¢ | 从机列载                                                                                                    | Marchae ( Landau ( Landau ( T) ( Theole)                                                                                                    |
|    |     |    | 库石 从机名称                                                                                                    |                                                                                                    |
|    |     |    | wrang - /                                                                                                    | 1849 UH-10444<br>845 BR551 BM                                                                                                    |
|    |     |    |                                                                                                    | 178 I                                                                                                    |
| 21 |     |    | - W                                                                                                    | 201                                                                                                    |
| ш. |     |    | 1                                                                                                    |                                                                                                    |
| =  |     |    |                                                                                                    | EDH MAL                                                                                                    |
|    |     |    |                                                                                                    |                                                                                                    |
| •  |     |    |                                                                                                    |                                                                                                    |
| 8  |     |    |                                                                                                    |                                                                                                    |
|    |     |    |                                                                                                    |                                                                                                    |
|    |     |    |                                                                                                    |                                                                                                    |
|    |     |    |                                                                                                    |                                                                                                    |
|    |     |    | and the second second sec | ( mea                                                                                                    |
|    |     |    |                                                                                                    | interest and the second second s |

按照截图添加所有的 DO DI AI 的变量点数据

|                                                                                                    | 添加資量模板                                                                                                    |                                                                        |                                                                                                    |                                                                                                    |                                                                                                    |                                                                                                    |                                                                                                    |                                                                                                    |                                                                                                    |
|----------------------------------------------------------------------------------------------------|----------------------------------------------------------------------------------------------------|------------------------------------------------------------------------|----------------------------------------------------------------------------------------------------|----------------------------------------------------------------------------------------------------|----------------------------------------------------------------------------------------------------|----------------------------------------------------------------------------------------------------|----------------------------------------------------------------------------------------------------|----------------------------------------------------------------------------------------------------|----------------------------------------------------------------------------------------------------|
|                                                                                                    | 開始支持: UH10444至且生物性                                                                                                    | 業                                                                      |                                                                                                    |                                                                                                    |                                                                                                    | ×                                                                                                    |                                                                                                    |                                                                                                    |                                                                                                    |
|                                                                                                    | 从机列表                                                                                                    | · ######                                                               | DOI                                                                                                    | 重約                                                                                                    |                                                                                                    |                                                                                                    |                                                                                                    |                                                                                                    |                                                                                                    |
|                                                                                                    | 接马 从机构称                                                                                                    |                                                                        |                                                                                                    |                                                                                                    |                                                                                                    |                                                                                                    |                                                                                                    | 17.482 17.192                                                                                                    | 2 209                                                                                                    |
| - 2010                                                                                                    | 1 13430444                                                                                                    | 52202-5910                                                             |                                                                                                    |                                                                                                    |                                                                                                    | 1012                                                                                                    | 存储方式                                                                                                    | <b>秋</b> 作                                                                                                    |                                                                                                    |
|                                                                                                    |                                                                                                    | 1 南存品                                                                  | 0 ~ 1                                                                                                    | 00001(bit)                                                                                                    |                                                                                                    |                                                                                                    |                                                                                                    |                                                                                                    |                                                                                                    |
|                                                                                                    |                                                                                                    | " REFEREN                                                              | 12                                                                                                    |                                                                                                    |                                                                                                    |                                                                                                    |                                                                                                    |                                                                                                    |                                                                                                    |
|                                                                                                    |                                                                                                    | *采集资车                                                                  | 1分钟                                                                                                    |                                                                                                    |                                                                                                    |                                                                                                    |                                                                                                    |                                                                                                    |                                                                                                    |
|                                                                                                    |                                                                                                    | * 存储方式                                                                 | - 安化存储 🔍 🔽 全型存储                                                                                                    |                                                                                                    |                                                                                                    |                                                                                                    |                                                                                                    |                                                                                                    |                                                                                                    |
|                                                                                                    |                                                                                                    | * 素写方式                                                                 | 2R © 2R 0 22 0                                                                                                    |                                                                                                    |                                                                                                    |                                                                                                    |                                                                                                    |                                                                                                    |                                                                                                    |
|                                                                                                    |                                                                                                    | Witten                                                                 | R ~                                                                                                    |                                                                                                    | 1                                                                                                    |                                                                                                    |                                                                                                    |                                                                                                    |                                                                                                    |
|                                                                                                    |                                                                                                    | 10何段豐安最                                                                | 权限,由击宣善评情                                                                                                    |                                                                                                    | 808                                                                                                    | Althe                                                                                                    |                                                                                                    |                                                                                                    |                                                                                                    |
|                                                                                                    |                                                                                                    |                                                                        |                                                                                                    |                                                                                                    |                                                                                                    |                                                                                                    |                                                                                                    |                                                                                                    |                                                                                                    |
|                                                                                                    |                                                                                                    |                                                                        |                                                                                                    |                                                                                                    |                                                                                                    |                                                                                                    |                                                                                                    |                                                                                                    |                                                                                                    |
|                                                                                                    |                                                                                                    |                                                                        |                                                                                                    |                                                                                                    |                                                                                                    |                                                                                                    |                                                                                                    |                                                                                                    |                                                                                                    |
|                                                                                                    | With Miles                                                                                                    |                                                                        |                                                                                                    |                                                                                                    |                                                                                                    | 101052.00                                                                                                    |                                                                                                    |                                                                                                    | 6                                                                                                    |
|                                                                                                    |                                                                                                    |                                                                        |                                                                                                    |                                                                                                    |                                                                                                    |                                                                                                    |                                                                                                    |                                                                                                    | ()<br>                                                                                                    |
|                                                                                                    |                                                                                                    |                                                                        |                                                                                                    |                                                                                                    |                                                                                                    |                                                                                                    |                                                                                                    |                                                                                                    |                                                                                                    |
|                                                                                                    |                                                                                                    |                                                                        |                                                                                                    | Autocation                                                                                                    |                                                                                                    |                                                                                                    |                                                                                                    |                                                                                                    |                                                                                                    |
|                                                                                                    |                                                                                                    |                                                                        |                                                                                                    |                                                                                                    |                                                                                                    |                                                                                                    |                                                                                                    |                                                                                                    |                                                                                                    |
| C 553                                                                                                    | 设备管理 > 获益规模 > <b>编程表量模板</b>                                                                                                    |                                                                        |                                                                                                    |                                                                                                    |                                                                                                    |                                                                                                    |                                                                                                    |                                                                                                    |                                                                                                    |
| 121 載成<br>122 大麻苦理 ~                                                                                                    | 说箫智理 > 元品织版 > <b>编辑支量模板</b><br>编辑变量模板                                                                                                    |                                                                        |                                                                                                    |                                                                                                    |                                                                                                    |                                                                                                    |                                                                                                    |                                                                                                    |                                                                                                    |
| 13 転数<br>1回 大用物理 ~<br>10 产品/SR計理 ~                                                                                                    | (2時管理) 三世(10年)<br>(10日年)(10日年)(101年)(101年)(1014)(1014)(101     | KANDER: NOBR                                                           | × Rac                                                                                                    | nt: <b>Zikon</b> Taion                                                                                                    | 84: 00                                                                                                    |                                                                                                    |                                                                                                    |                                                                                                    |                                                                                                    |
| <ul> <li>10 戦防</li> <li>日 大用物理</li> <li>マ 产品/成果物理</li> <li>(9) 公開物理</li> <li>へ</li> </ul>                                                                                                    | <ul> <li>(時間違う) 第三次回答 (新聞支払供給)</li> <li>(新聞支払供給)</li> <li>(現在品):</li> <li>(日+0444温電波保密)</li> <li>(从例列表)</li> </ul>                                                                                                    | RANDER: REDER                                                          | <ul> <li>() () () () () () () () () () () () () (</li></ul>                                                                                                    |                                                                                                    | 8¥: 🔵 0                                                                                                    |                                                                                                    |                                                                                                    |                                                                                                    |                                                                                                    |
| <ul> <li>         53 第33     <li>         大用管理 ~     </li> <li>         大用管理 ~     </li> <li>         中島4県管理 ~     </li> <li>         日本目前に     </li> <li>         日本目前に     </li></li></ul>                                                                                                    | UNRUE SEAME WEEKANK<br>SALESHING<br>REERE: UHHHAAREREE<br>AARASK<br>99 AARAS                                                                                                    | 1990-1993<br>1990-1993<br>1991-1993                                    | ズ道が支<br>実現が支<br>時間の次回の行                                                                                                    | nenit minita inte                                                                                                    | 87: 💽 🖲                                                                                                    |                                                                                                    |                                                                                                    | 称入课盘 网络                                                                                                    | 12. 前序                                                                                                    |
|                                                                                                    | (1)時空は ) 第三日の田 ) W管正当時年  <br>第1日で長期時代  <br>(1)十〇ムムム三三世際日  <br>人がしがま  <br>月   しけいひん4       しけいひん4                                                                                                    | 1690297 192057<br>19317<br>1931<br>1931<br>1931<br>1931<br>1932        |                                                                                                    | 205: 元明697<br>1993<br>1995<br>1995<br>1995<br>1995<br>1995<br>1995<br>1995                                                                                                    | 89章: <b>①</b> ●                                                                                                    | 19曲天型 读写                                                                                                    | 移動力化                                                                                                    | 制入武监 制出<br>制作                                                                                                    | 2 <u>4</u> 167                                                                                                    |
| 戦略         戦略           大麻香港         ン           公         产品伝染管理         ン           (*)         公報管理         へ           東田の公告         大田尚公表         ン           東田の公告         大田尚公表         ン           東田の公告         ・         ・           東田の公告         ・         ・           東田の公告         ・         ・           東田の公告         ・         ・           日の日本の公式の会社         ・         ・           日の日本の会社         ・         ・                                                                                                    | (1)第21日、)王正の田 - 第4第三年第3日<br>第3日第2日第3日<br>(1)第2日日の日の日の日の日の日の日の日の日の日の日の日の日の日の日の日の日の日の日                                                                                                    | 16808위: 1983년<br>1987<br>1988<br>1988                                  | 文法<br>文法<br>文法<br>内容<br>文法<br>文法<br>文<br>文<br>文                                                                                                    | 935: ZHROM FREER<br>927<br>928<br>929<br>929<br>1939                                                                                                    | 23章: ● ●                                                                                                    | 19 <u>0</u> 9年至 波塔<br>利 案項                                                                                                    | Friibfunt<br>金形伊藤                                                                                                    | <ul> <li>約入回回</li> <li>約5</li> <li>※5</li> <li>※6</li> <li>※5</li> <li>※6</li> <li>※5</li> </ul>                                                                                                    | 28 na<br>1335 899                                                                                                    |
| Калана         Калана                                                                                                    | (1)第21日、1) 王正の田 - 9 単数2 単数2<br>第21日 - 1 日 - 0.444月三日日前日<br>月11日 - 1 日 - 0.444月三日日前日<br>1 日 - 1 日 - 1 田 - 1 日 - 1 日 - | 16902911 (19902)<br>1895<br>1895<br>1898                               | ジョン (1000)     ジェン・     ジェン・    | 27. 2.946.00<br>2.76<br>ж.2.57<br>13349<br>13349                                                                                                    | arræ<br>00001 b<br>00002 b                                                                                                    | 2.<br>2.<br>2.<br>2.<br>2.<br>2.<br>2.<br>2.<br>2.<br>2.<br>2.<br>2.<br>2.<br>2                                                                                                    | 6985xt<br>金2598<br>金2578                                                                                                    | <ul> <li>秋天王 1985</li> <li>第日</li> <li>第日</li></ul>                                                                                                    | 28 87<br>287<br>287<br>287<br>287                                                                                                    |
| Калана         Калана                                                                                                    | (1970年) 第三日日 - 第10日日日日<br>SMIFCHHNK<br>(1975年7月7) 日本〇ム44日三日日秋日<br>月月日 - 日本〇ム44日三日秋日日<br>月日 - 日本〇ム44日三日秋日日<br>1 日本〇ム44日<br>1 日本〇ム44日<br>1 日本〇ム44日<br>1 日本〇人44日<br>1 日本〇人44日<br>1 日<br>1 日<br>1 日<br>1 日<br>1 日<br>1 日<br>1 日<br>1                                                                                                    | 989 9838<br>984<br>98                                                  | 実施外変         期点の           実施外変            時間、Altidation            月時         実施新命           1         D01           2         D02           3         D03                                                                                                    | 257. 200620 TRADO<br>277.<br>19392<br>19392<br>19392<br>19392<br>19392                                                                                                    | Sign:         Image: Sign: Sign: S                                                                                                    | মজিম্ম হৈওঁ<br>ম হৃই<br>ম হুই<br>ম হুই                                                                                                    | 行助力式     金括998     金括998                                                                                                    | P入225 01993<br>555<br>555 | 25 87<br>235 87<br>235 87<br>235 87                                                                                                    |
| Калана         Калана                                                                                                    | URRENT REALING WERENSE<br>SMERCHNIK<br>URRENT<br>MANYX<br>NG AARden<br>1 UNIGAA                                                                                                    | 988 9888<br>989<br>98                                                  | マリン (利益の)     マリン (利益の)      マリン (利益の)      マリン (利益の)      マリン (利益の)      マリン (利益の)      マリン (利益の)      マリン (利益の)      マリン (利益の)      マリン (利益の)      マリン (利益の)      マリン (利益の)      マリン (利益の)      マリン (利益の)      マリン (利益の)      マリン (利益の)      マリン (利益の)      マリン (利益の)      マリン (利益の)      マリン (利益の)      マリン ( 利益の)      マリン ( 利益の)      マリン ( 利益の)      マリン ( 利益の)      マリン ( 利益の)      マリン ( 利益の)      ( 利益の)      ( 利益の)      ( 利益の)      ( 利益の)      ( 利益の)      ( 日本の)      ( 日本の)      ( 日本の)      ( 日本の)      ( 日本の)      ( 日本の)      ( 日本の)      ( | 2017: 2004039 TRADRA<br>2017<br>2019<br>2019<br>2019<br>2019<br>2019<br>2019<br>2019<br>2019                                                                                                    | 247728 E<br>00001 b<br>00002 b<br>00003 b<br>00003 b                                                                                                    | মঞ্জিমপ্র হৈছ<br>ম হায়<br>ম হায়<br>ম হায়<br>ম হায়                                                                                                    | Fills/ct           ±2078           ±2078           ±2078           ±2078           ±2078                                                                                                    | 代入323         代数           FKT            中税         5754258         第264           中税         5754258         第264           中税         5754258         第264           中税         5754258         第264           中税         5754258         第264                                                                                                    | 25 82<br>89<br>225 89<br>89<br>55<br>225 89<br>59                                                                                                    |
| Каланананананананананананананананананана                                                                                                    | UNICE DECASE WEREASE<br>SUBPLIESS<br>UNICESSION UNICESSION<br>NUMBER<br>99 AUGUST<br>1 UNICESS                                                                                                    | 9309 9309                                                              | スロックス (利益の)     スロックス (利益の)     スロックス     スロックス     スロックスロックス     スロックスロックス     スロックス     スロックスロックス     スロックスロックスロックス     スロックスロックスロックスロックス     スロックスロックスロックスロックスロックスロックスロックスロックスロックスロック                                                                                                    | 27. 2840.91 TREP.<br>27.<br>28.<br>28.<br>29.<br>29.<br>29.<br>29.<br>29.<br>20.<br>29.<br>20.<br>20.<br>20.<br>20.<br>20.<br>20.<br>20.<br>20.<br>20.<br>20                                                                                                    | Test         Test         Test <thtest< th="">         Test         Test         <tht< th=""><th>2014<br/>至二<br/>至二<br/>三<br/>二<br/>二<br/>二<br/>二<br/>二<br/>二<br/>二<br/>二<br/>二<br/>二<br/>二<br/>二<br/>二</th><th>FREN.4.           ±0078           ±0078           ±0078           ±0078           ±0078           ±0078</th><th>UX323         Determinant           647         50.000.000         50.000.000           648         50.000.000         50.000.000           649         50.000.000         50.000           649         50.000.000         50.000           649         50.000.000         50.000           649         50.000.000         50.000           649         50.000.000         50.000           649         50.000.000         50.000</th><th>25 82<br/>175 85<br/>175 85<br/>175</th></tht<></thtest<> | 2014<br>至二<br>至二<br>三<br>二<br>二<br>二<br>二<br>二<br>二<br>二<br>二<br>二<br>二<br>二<br>二<br>二                                                                                                    | FREN.4.           ±0078           ±0078           ±0078           ±0078           ±0078           ±0078                                                                                                    | UX323         Determinant           647         50.000.000         50.000.000           648         50.000.000         50.000.000           649         50.000.000         50.000           649         50.000.000         50.000           649         50.000.000         50.000           649         50.000.000         50.000           649         50.000.000         50.000           649         50.000.000         50.000                                                                                                    | 25 82<br>175 85<br>175 85<br>175 |
| S         8.8           J.378.2         J           P.24.58.22         J           S         F24.58.22         J           S         S25.52         J           S         S25.52         J                                                                                                    | URDEC 3.5.000 9.4052400<br>МОРАНИИ<br>ФОЛТО: (0+64428399<br>9.9<br>1. ULIOAA                                                                                                    | 9309 9309                                                              | マレージョン<br>発展が発<br>デモングロット<br>デモージョン<br>デモージョン<br>デー<br>デモージョン<br>デー<br>デモージョン<br>デー<br>デモージョン<br>デー<br>デモージョン<br>デー<br>デモージョン<br>デモージョン<br>デモージョン<br>デー<br>デモージョン<br>デー<br>デモージョン<br>デー<br>デー<br>デモージョン<br>デー<br>デー<br>デー<br>デー<br>デー<br>デー<br>デー<br>デー<br>デー<br>デー                                                                                                    | 2017: 2006/00 TREER<br>202<br>202<br>202<br>202<br>202<br>202<br>202<br>202<br>202<br>20                                                                                                    | 447781         8           60001         b           60001         b           60001         b           60001         b           60001         b           60001         b           60001         b           60001         b           60001         b           60001         b           10001         b           10002         b                                                                                                    | 2233 聖兵(214<br>주요 F<br>주요 F<br>구경 F<br>지지 F<br>고지 N                                                                                                    | 中級かせ、<br>金町79番<br>金町79番<br>金町79番<br>金町79番<br>金町79番<br>金町79番                                                                                                    |                                                                                                    | 25 82<br>355 85<br>355 855 85<br>355 855 855 855 855 855 855 855 855 855                                                                                                    |
| N         N           J         J           P         J           P         P           P         P                                                                                                    | UNDER REAL WERZehren<br>WERZehren<br>UNDER UNDER<br>Sonnen<br>Sonnen<br>UNDER<br>UNDER                                                                                                    | 93897 933989<br>9 <b>8</b><br>938<br>939                               | ス     ス     、     、     、     、     、     、     、     、     、     、     、     、     、     、     、     、     、     、     、     、     、     、     、     、    | 27. 2869 TREP.<br>27.<br>1339<br>1339<br>1339<br>1339<br>1339<br>1339<br>1339<br>133                                                                                                    | 447.28         8           60001         b           60001         b           60001         b           60001         b           60001         b           60001         b           60001         b           60001         b           60001         b           60001         b           10001         b           19002         b           19003         b                                                                                                    | жар акади<br>жа жа<br>жа ка<br>жа ка<br>жа ка<br>ка<br>ка<br>ка<br>ка<br>ка<br>ка<br>ка<br>ка<br>ка<br>ка<br>ка<br>ка<br>к                                                                                                    | <ul> <li>存職が式、</li> <li>金部79番</li> <li>金部78番</li> <li>金部78番</li> <li>金部78番</li> <li>金部78番</li> <li>金部78番</li> <li>金部78番</li> </ul>                                                                                                    | €λλ252         0892           FM         5000         5000           FM         5000         5000         5000           FM         5000         5000         5000         5000           FM         5000         5000         5000         5000         5000         5000         5000         5000         5000         5000         5000         5000         5000         5000         5000         5000         5000         5000         5000         5000         5000         5000         5000         5000         5000         5000         5000         5000         5000         5000         5000         5000         5000         5000         5000         5000         5000         5000         5000         5000         5000         5000         5000         5000         5000         5000         5000         5000         5000         5000         5000         5000         5000         5000         5000         5000         5000         5000         5000         5000         5000         5000         5000         5000         5000         5000         5000         5000         5000         5000         5000         5000         5000         5000                                                                                                    | 22 8.0<br>325 8.0<br>325                                                                                                    |
| 전         8.3           J         J           P         J           P         P           P         P                                                                                                    | UNDER REAL WERZehren<br>WERZehren<br>REFER:<br>DI-CAALEERSTE<br>99 AAROP<br>1 ULIOAA                                                                                                    | 93697 9539<br>98<br>98<br>98<br>98                                     | スロックス (日本)     スロックス (日本)    | 2011 E3840/M TREEM<br>2021<br>2023<br>2024<br>2024 | Arrait         B           40001         b           00001         b           00001         b           00001         b           00001         b           10001         b           10001         b           10001         b           10001         b           10001         b           10001         b                                                                                                    | 2013 2019<br>2013 2014<br>2013 2014<br>2015 2014<br>2015 2015 2015 2015<br>2015 2015 2015 2015<br>2015 2015 2015 2015<br>2015 2015 2015 2015 2015 2015 2015 2015                                                                                                    |                                                                                                    | €λλ252         6982           FFF         5982         5264           698         57.04.058         5064           698         57.04.058         5064           698         57.04.058         5064           698         57.04.058         5064           698         57.04.058         5064           698         57.04.058         5064           698         57.04.058         5064           698         57.04.058         5064           698         57.04.058         5064                                                                                                    | 2.2         19.2           12.3         8.9           12.3         8.9           12.3         8.9           12.3         8.9           12.3         8.9           12.3         8.9           12.3         8.9           12.3         8.9           12.3         8.9           12.3         8.9           12.3         8.9                                                                                                    |
| 전값         전값         0         0         0         0         0         0         0         0         0         0         0         0         0         0         0         0         0         0         0         0         0         0         0         0         0         0         0         0         0         0         0         0         0         0         0         0         0         0         0         0         0         0         0         0         0         0         0         0         0         0         0                                                                                                    | UNDER REGENER<br>MERCHAUE<br>BREICH<br>AMR/MR<br>99 AMRAY<br>1 UNDAA                                                                                                    | 89697: 6697<br>875<br>668 895                                          | スロックス (1) (1) (1) (1) (1) (1) (1) (1) (1) (1)                                                                                                    | 2011 E3840/M TREAM                                                                                                    | 4778         8           60001         D           00002         D           00003         D           10001         D           10002         D           10004         D           10044         D                                                                                                    | NBAR型 APS<br>A BP<br>A BP<br>A BP<br>A BP<br>A PB<br>A PB<br>A PB<br>A PB                                                                                                    | 日初小式           土田沢市           土田沢市           土田沢市           土田沢市           土田沢市           土田沢市           土田沢市           土田沢市           土田沢市           土田沢市           土田沢市           土田沢市           土田沢市           土田沢市           土田沢市           土田沢市           土田沢市           土田沢市           土田沢市                                                                                                    | €λ.253         6943           Set         5000           Set         5000           640         5000000         5000           640         5000000         5000           640         5000000         5000           640         5000000         5000           640         5000000         5000           640         5000000         5000           640         5000000         5000           640         5000000         5000           640         5000000         5000           640         5000000         5000           640         5000000         5000           640         5000000         5000           640         5000000         50000           640         5000000         50000           640         5000000         500000           640         5000000         500000           640         50000000         500000           640         5000000000         5000000           640         5000000000000         5000000000000000000000000000000000000                                                                                                    | RB           NS           SS           SS                                                                                                    |
| Ка         Халана         Халана <td>UNDER REAL</td> <td>#340日: ●60日<br/>#75<br/>%記 855</td> <td>スタン (日本) (日本) (日本) (日本) (日本) (日本) (日本) (日本)</td> <td>200 EMPLOY TRADEC<br/>EXC<br/>FOLLARS<br/>10399<br/>10399<br/>1039</td> <td>447781         8           60001         b           00003         b           00004         b           10001         b           10002         b           10004         b           40003         u           40004         u</td> <td></td> <td>P46/x4           ±807/8           ±807/8           ±807/8           ±807/8           ±807/8           ±807/8           ±807/8           ±807/8           ±807/8           ±807/8           ±807/8           ±807/8           ±807/8           ±807/8</td> <td>€λ.28.2         6928           2675         75.26.27.8         75.66           668         75.26.27.8         76.66           669         75.26.27.8         76.66           660         75.26.27.8         76.66           661         75.26.27.8         76.66           662         75.26.27.8         76.66           663         75.26.27.8         76.66           664         75.26.27.8         76.66           665         75.26.27.8         76.66           666         75.26.27.8         76.66           667         75.26.27.8         76.66           668         75.26.27.8         76.66           669         75.26.27.8         76.66           660         75.26.27.8         76.66           661         75.26.27.8         76.66</td> <td>BD           S2         BD           S2         BD           S2         BD           S2         BD           S2         BD           S2         BD           S2         BD           S2         BD           S2         BD           S2         BD           S2         BD           S2         BD           S2         BD           S2         BD</td>                                                                                                    | UNDER REAL                                                                                                    | #340日: ●60日<br>#75<br>%記 855                                           | スタン (日本) (日本) (日本) (日本) (日本) (日本) (日本) (日本)                                                                                                    | 200 EMPLOY TRADEC<br>EXC<br>FOLLARS<br>10399<br>10399<br>1039                                                                                                 | 447781         8           60001         b           00003         b           00004         b           10001         b           10002         b           10004         b           40003         u           40004         u                                                                                                    |                                                                                                    | P46/x4           ±807/8           ±807/8           ±807/8           ±807/8           ±807/8           ±807/8           ±807/8           ±807/8           ±807/8           ±807/8           ±807/8           ±807/8           ±807/8           ±807/8                                                                                                    | €λ.28.2         6928           2675         75.26.27.8         75.66           668         75.26.27.8         76.66           669         75.26.27.8         76.66           660         75.26.27.8         76.66           661         75.26.27.8         76.66           662         75.26.27.8         76.66           663         75.26.27.8         76.66           664         75.26.27.8         76.66           665         75.26.27.8         76.66           666         75.26.27.8         76.66           667         75.26.27.8         76.66           668         75.26.27.8         76.66           669         75.26.27.8         76.66           660         75.26.27.8         76.66           661         75.26.27.8         76.66                                                                                                    | BD           S2         BD           S2         BD           S2         BD           S2         BD           S2         BD           S2         BD           S2         BD           S2         BD           S2         BD           S2         BD           S2         BD           S2         BD           S2         BD           S2         BD                                                                                                    |
| Ка           Улява         У           Улява         У           С.         Каза           Каза         У           Каза         У                                                                                                    | UNDER NORMON                                                                                                    | #34(5): 6(5)3<br>#7<br>562 895                                         |                                                                                                    | 200 EMMCAN TANDAR<br>EMM<br>FOLLARS<br>10399<br>10399<br>1039                                                                                                 | 44778/         8           60001         b           60002         b           60003         b           10004         b           10003         b           10004         b           40034         u                                                                                                    | 233 第488<br>第35 年<br>第35 年<br>第35 年<br>第4 年<br>第5 年<br>第5 年<br>第5 年<br>第5 年<br>第5 年<br>第5 年<br>第5 年<br>第5 年<br>第5 年<br>第5 年<br>第5 年<br>第5 年<br>第5 年<br>第5 年<br>第5 年<br>第5<br>第5 年<br>第5<br>第5 年<br>第5<br>第5<br>第5<br>第5<br>第5<br>第5<br>第<br>第<br>第<br>第<br>第<br>第<br>第<br>第<br>第<br>第                                                                                                    | P465.4           金型79番           金型79番           金型79番           金型79番           金型79番           金型79番           金型79番           金型79番           金型79番           金型79番           金型79番           金型79番           金型79番           金型79番           金型79番           金型79番                                                                                                    | ∂λ282         2920           871         2510           461         7554258         268           462         7554258         268           463         7554258         268           463         7554258         268           463         7554258         268           463         7554258         268           464         7554258         268           465         7554258         268           466         7554258         268           466         7554258         268           466         7554258         268           466         7554258         268           466         7554258         268                                                                                                    | 22         8.0           235         8.0           236         8.0           237         8.0           238         8.0           238         8.0           238         8.0           239         8.0           238         8.0           239         8.0           238         8.0           239         8.0           239         8.0           238         8.0                                                                                                    |
| N         N           J         N           P         N           S         N           S         N                                                                                                    | UNDER NEUER WERzener<br>MERSHOUE<br>REED: UH-0442ERENE<br>95 MERS<br>1 UH-0442<br>2004                                                                                                    | 単純日的: ● 明白ス<br>第7<br>5日 第35                                            |                                                                                                    | 200 EMMCAN TERDER<br>EXE<br>FOLLARS<br>10399<br>10399<br>1039                                                                                                 | 44778         8           60001         b           60002         b           60003         b           10004         b           10003         b           10004         b           40034         u           40034         u                                                                                                    |                                                                                                    | 科動力式           点面の場           点面の場                                                                                                    | €λλ212         5923           871         5743258         5926           670         5754258         5926           670         5754258         5926           670         5754258         5926           670         5754258         5926           670         5754258         5926           670         5754258         5926           670         5754258         5926           670         5754258         5926           670         5754258         5926           670         5754258         5926                                                                                                    | 22         8.72           223         8.75           223         8.75           223         8.75           223         8.75           223         8.75           223         8.75           223         8.75           223         8.75           223         8.75           223         8.75           224         8.75                                                                                                    |
| 83         3           1         1         1           1         1         1         1           1         1         1         1         1           1         1         1         1         1         1           1         1         1         1         1         1         1         1         1         1         1         1         1         1         1         1         1         1         1         1         1         1         1         1         1         1         1         1         1         1         1         1         1         1         1         1         1         1         1         1         1         1         1         1         1         1         1         1         1         1         1         1         1         1         1         1         1         1         1         1         1         1         1         1         1         1         1         1         1         1         1         1         1         1         1         1         1         1         1         1         1         1                                                                                                    | UNDER I REALEY WERENCE<br>DEERMONE<br>REFER: U+0442ERWIT<br>ARR/RE<br>1 U-0644<br>ERR/RE                                                                                                    | 20日本(1)<br>(1)<br>(1)<br>(1)<br>(1)<br>(1)<br>(1)<br>(1)<br>(1)<br>(1) | NUMBER         NUMBER           NUMBER         NUMBER           NUMBER                                                                                                    | 2011 EJMICAT TRADEC<br>FALSE<br>FALSE<br>10399<br>10399<br>10                                                                                                 | 44728         8           00001         b           00002         b           00003         b           00004         b           10001         b           10001         b           10001         b           10001         b           10003         b           10044         b                                                                                                    | له هی هی هی هی هی هی هی هی هی هی هی هی هی                                                                                                    | PMAの大<br>金田793<br>金田793<br>金田773<br>金田773<br>金田773<br>金田773<br>金田773<br>金田773<br>金田773<br>金田773<br>金田773<br>金田773<br>金田773<br>金田773<br>金田773<br>金田773 | ₹λ.52.5         2926           FR1         5738/158         2568           FR1         5738/158         2568           FR3         5738/158         2568           FR3 <th< td=""><td>22         8/2           23         8/2           23         8/2           23         9/2           23         9/2           23         9/2           23         9/2           23         9/2           23         9/2           23         9/2           23         9/2           23         9/2           23         9/2           23         9/2           24         9/2</td></th<>                                                                                                    | 22         8/2           23         8/2           23         8/2           23         9/2           23         9/2           23         9/2           23         9/2           23         9/2           23         9/2           23         9/2           23         9/2           23         9/2           23         9/2           23         9/2           24         9/2                                                                                                    |
| (1)         (1)         (1)         (1)         (1)         (1)         (1)         (1)         (1)         (1)         (1)         (1)         (1)         (1)         (1)         (1)         (1)         (1)         (1)         (1)         (1)         (1)         (1)         (1)         (1)         (1)         (1)         (1)         (1)         (1)         (1)         (1)         (1)         (1)         (1)         (1)         (1)         (1)         (1)         (1)         (1)         (1)         (1)         (1)         (1)         (1)         (1)         (1)         (1)         (1)         (1)         (1)         (1)         (1)         (1)         (1)         (1)         (1)         (1)         (1)         (1)         (1)         (1)         (1)         (1)         (1)         (1)         (1)         (1)         (1)         (1)         (1)         (1)         (1)         (1)         (1)         (1)         (1)         (1)         (1)         (1)         (1)         (1)         (1)         (1)         (1)         (1)         (1)         (1)         (1)         (1)         (1)         (1)         (1)         (1)         (1)         (1) </th <td>CROCK DECEMBENCE DECEMBENCE<br/>DECEMBENCE<br/>REFERENCE (D+04442000000<br/>95 AMR/SP<br/>1 DHADAA</td> <td>989 - 10964<br/>98<br/>98 59<br/>98</td> <td>Ratio         Ratio           RAT         Ratio           RAT         Ratio           RAT         Ratio           1         001           2         002           3         003           4         004           5         04           7         03           8         04           9         A41           10         A2</td> <td>2011 ELMAN TRADE<br/>2013<br/>2014<br/>2014<br/>2015<br/>2015</td> <td>4778         8           60001         b           00002         b           00003         b           10001         b           10002         b           10003         b           10004         b           40064         u</td> <td>الله المحالي المحالي ا<br/>محالي محالي المحالي المحالي المحالي المحالي المحالي المحالي المحالي المحالي المحالي المحالي المحالي المحالي المحالي المحالي المحالي المحالي المحالي المحالي المحالي المحالي المحالي المحالي المحالي المحالي محالي المحالي المحالي المحالي المحالي المحالي محالي محالي محالي محالي محالي محالي محالي محالي<br/>لي محالي محالي محالي محالي محالي محالي محالي محالي محالي محالي محالي محالي محالي محالي محالي محالي محالي محالي محالي محالي محالي محالي محالي محالي محالي محالي محالي مححاليمحالي مححاليم مححالي محالي محاليمحالي مححالي محاليمحاليممحالي</td> <td>PHU5人         金石793         金石793         金石793         金石793         金石793         金石793         金石793         金石793         金石793         金石793         金石793         金石793</td> <td>€λ.52.0         9283           PHI         5734238         9564           466         5734238         9564           467         5734238         9564           468         5734238         9564           469         5734238         9564           469         5734238         9564           460         5734238         9564           461         5734238         9564           462         5734238         9564           463         5734238         9564           464         5734238         9564           465         5734238         9564           466         5734238         9564</td> <td>22         167           223         267           223         267           223         267           223         267           223         267           223         267           223         267           223         266           223         266           224         256           225         256           226         256           227         256           228         256           229         256</td> | CROCK DECEMBENCE DECEMBENCE<br>DECEMBENCE<br>REFERENCE (D+04442000000<br>95 AMR/SP<br>1 DHADAA                                                                                                    | 989 - 10964<br>98<br>98 59<br>98                                       | Ratio         Ratio           RAT         Ratio           RAT         Ratio           RAT         Ratio           1         001           2         002           3         003           4         004           5         04           7         03           8         04           9         A41           10         A2                                                                                                    | 2011 ELMAN TRADE<br>2013<br>2014<br>2014<br>2015<br>2015   | 4778         8           60001         b           00002         b           00003         b           10001         b           10002         b           10003         b           10004         b           40064         u                                                                                                    | الله المحالي المحالي ا<br>محالي محالي المحالي المحالي المحالي المحالي المحالي المحالي المحالي المحالي المحالي المحالي المحالي المحالي المحالي المحالي المحالي المحالي المحالي المحالي المحالي المحالي المحالي المحالي المحالي المحالي محالي المحالي المحالي المحالي المحالي المحالي محالي محالي محالي محالي محالي محالي محالي محالي<br>لي محالي محالي محالي محالي محالي محالي محالي محالي محالي محالي محالي محالي محالي محالي محالي محالي محالي محالي محالي محالي محالي محالي محالي محالي محالي محالي محالي مححاليمحالي مححاليم مححالي محالي محاليمحالي مححالي محاليمحاليممحالي | PHU5人         金石793         金石793         金石793         金石793         金石793         金石793         金石793         金石793         金石793         金石793         金石793         金石793                                                                                                    | €λ.52.0         9283           PHI         5734238         9564           466         5734238         9564           467         5734238         9564           468         5734238         9564           469         5734238         9564           469         5734238         9564           460         5734238         9564           461         5734238         9564           462         5734238         9564           463         5734238         9564           464         5734238         9564           465         5734238         9564           466         5734238         9564                                                                                                    | 22         167           223         267           223         267           223         267           223         267           223         267           223         267           223         267           223         266           223         266           224         256           225         256           226         256           227         256           228         256           229         256                                                                                                    |

同样方式添加温湿度传感器从机数据,完成后点击立即生效,模板添加成功。(若

| 8  | <b>11</b> |     | 2822 2 |                      |       |   |       |             |             |            |           |      |          |         |             |        |      |
|----|-----------|-----|--------|----------------------|-------|---|-------|-------------|-------------|------------|-----------|------|----------|---------|-------------|--------|------|
| Ş  | 大麻管理      | ~   | 编辑变量模板 |                      |       |   |       |             |             |            |           |      |          |         |             |        |      |
| ¢  | 产品场景管理    | ~   | 模板名称:  | UH-10444溫湿虛懷板        | 新聞祖訳: |   |       | ~ <b>##</b> | 玩: 云湖轮湖 下級組 | Railt: 🕥 🤇 | 2         |      |          |         |             |        |      |
| ୯  | 设备管理      | ^   | 从机列表   |                      |       |   | 变量列表  |             |             |            |           |      |          |         |             |        |      |
|    | 联网设备      |     | 序号     | 从机构存                 | INTE  |   | 调输入进程 | 160         | 1930        |            |           |      |          | 1       | <b>日入会員</b> | 931610 | 10/K |
|    | 驼器模板      |     | 1      | LH-I0444             | 993   | - | 12.20 | AB019       | 10 ALIANAN  | 10100.00   | 8-10 H 21 | MATE | 5228-1P  | 1045    |             |        |      |
| 쩘  | 组态管理      | ~   | 2      | 密建定是出版中示器IIOT-T20-BD | (45)  | - | 18-5  | ANTIN       | ******      | 6174       | aciliaca  |      | 11182374 | DATE:   | -           |        |      |
| ⊠  | 同关管理      | ×   | Г      |                      |       |   | 1     | 22          | 1;;;19      | 40033      | short     | 用調   | 全部存储     | and and | ALCRUZ 1    | Renzu  | 203  |
| ≞  | 新聞新聞      | ~   |        |                      |       |   | 2     | 活度          | 1分钟         | 40034      | ushort    | 只读   | 全部存储     | 编辑      | 源加快发播       | TONCH  | 800  |
| ш  | 数据中心      | ~ _ |        |                      |       |   | J     |             |             |            | 1         |      |          |         |             |        |      |
| 0  | 增值股份      | ~ - |        |                      |       |   |       |             |             |            |           |      |          |         |             |        |      |
| 53 | 企业今期配置    | ~   |        |                      |       |   |       |             |             |            |           |      |          |         |             |        |      |
|    | ar Bohid  | ~   |        |                      |       |   |       |             |             |            | /         |      |          |         |             |        |      |
| *  | a weare   |     |        |                      |       |   |       |             |             |            |           |      |          |         |             |        |      |
|    |           |     |        |                      |       |   |       |             |             |            |           |      |          |         |             |        |      |
|    |           |     |        |                      |       |   |       |             |             |            |           |      |          |         |             |        |      |
|    |           |     |        |                      |       |   |       |             |             |            |           |      |          |         |             |        |      |
|    |           |     |        |                      |       |   |       |             |             |            |           |      |          |         |             |        |      |
|    |           |     |        | SEALAN ST            |       |   |       |             |             | /          | 15        | はの安曇 |          |         |             |        | 0    |
|    |           |     |        |                      |       |   |       |             |             | •          |           |      |          |         |             |        | 7843 |
|    |           |     |        |                      |       |   |       |             |             |            |           |      |          |         |             |        | E    |
| L  |           |     |        |                      |       |   |       |             | 立81.8       |            |           |      |          |         |             |        | 200  |

有其他的 485 从机,通阳操作添加数据变量模板)

LH-IO444 绑定模板: 设备管理--联网设备--编辑设备, 选择模板, 绑定刚才做

的 LH-IO444 和温湿度的模板,点击保存即可。

| 53  | <b>把</b> 酒        |     | 设备管理 | > 联网设备  |              |                      |                |          |                |      |     |                 |          |                    |                |       |
|-----|-------------------|-----|------|---------|--------------|----------------------|----------------|----------|----------------|------|-----|-----------------|----------|--------------------|----------------|-------|
| ₽   | 大開設理              | ~   | 联网设备 | ۱.<br>۲ |              |                      |                |          |                |      |     |                 |          |                    |                |       |
| Ø   | 产品档案管理            | ~   | 1635 | - REM   | SNADERINGS   | <b>100</b> 2022      |                |          |                |      |     | 30000 CHON      | ##Q1     | a iki              |                | STREE |
| e   | (2 <b>211</b> 17) | ^   |      | 设备状态    | 设备名称         | SN                   | 设备型号           | 新聞組织     | 设备地址           | 启用状态 | 4家盤 | 1               | 911F     |                    |                |       |
|     | 联网设备              | _   |      | 演派      | LH-10444-C   | 00059614000000000026 | 未知道号           | MBER     | 山东督济南市历下区龙南南部  |      |     |                 |          | 病後没發 3             | E#             |       |
| 105 | 交通教授              |     |      | 激怒      | PM激励         | 00059614000000000025 | 未知到号           | 機組织      | 山东曾济南市历下区顺劳路   |      |     | 0               | 2.121    | 498629 J           | t <del>s</del> |       |
|     | 田台田田              | ř   |      | 南抵      | LH-10222-E   | 0005961400000000024  | 未知型号           | 電道規      | 山东省济南市历下区较秀路   |      |     |                 | 0.REG    | 49000 H            | Es             |       |
| ₪   | 阿关管理              | ~   |      | 演技      | USR-10424T   | 01002622111800008823 | USR-10424TV2-1 | 長語記      | 山东曾济南市历下区顺旁路   |      |     |                 |          | AND CONTRACT       | lø.            |       |
| æ   | No. Contraction   | ~   |      | 满钱      | LH-10222-C测试 | 0005961400000000023  | 未知型号           | 憲法定      | 山东曾济南市历下区载秀路   |      |     |                 | 1000 B   | 1900 (R 1          | ES.            |       |
| ш   | 1838年6            | ~ _ |      | 港级      | 780W2-1      | 0005961400000000022  | 未知型号           | 電道規      | 山东首济南市历下区联秀路   |      |     | )               | 1.888 G  | 1990 1990 1        | 18             |       |
| 0   | 增强服务              | ŇĪ  |      | 走送      | USR-DR154-2  | 00059614000000000021 | 未知型号           | MERIR    | 山东督济南市历下区越党路   |      |     |                 | 12.11.11 | 1950 (1999 )       | 18             |       |
| ß   | 229 <b>4</b> 88   | ~   |      | 淘汰      | USR-DR154-1  | 01059614000100000020 | 木红型号           | HENELIR. | 山东督济南市历下区额劳路   |      |     | 0               | NER6     | 41602 B            | 18             |       |
| 8   | 87展动能             | ~   |      | 南线      | N510788zt    | 01059614000000000017 | 未知聖奇           | MBEER    | 機證督播州市鼓積区乌山路经带 |      |     |                 | 2. 新生活   | 1998 (2 <b>1</b> 2 | Es             |       |
|     |                   |     |      | 演派      | zhu          | 0005961400000000016  | 未知至号           | 機論院      | 自动定位           |      |     | 9               |          | ANGLE I            | ts.            |       |
|     |                   |     |      |         |              |                      |                |          |                |      | ,   | 24 册 10 船/页 🗸 < | 1 2      | 3                  | > 筋性 1         | 页     |
|     |                   |     |      |         |              |                      |                |          |                |      |     |                 |          |                    |                |       |
|     |                   |     |      |         |              |                      |                |          |                |      |     |                 |          |                    |                |       |
|     |                   |     |      |         |              |                      |                |          |                |      |     |                 |          |                    |                | 0     |

| ē  | 大麻管理                | ~ | 心能增强 > 副時心路 > 編集改算<br>修改因為            |                                |
|----|---------------------|---|---------------------------------------|--------------------------------|
| Ŷ  | 产品结果管理              | ~ | 基本信息                                  |                                |
| e  | 设备管理                | ^ |                                       |                                |
|    | 联网设备                |   | * 设备名称 LH-IO444-C                     | 上作説片                           |
|    | 交量模模                | _ | *新聞語訳 根語院                             |                                |
|    | 组合管理                | ~ |                                       | 仅这时间pg、grf、projhtpt; 大小为5MU(内) |
| Ø  | 用关管理                | ~ | 设置D 000556140000000026.               | 102847425 0 70.00058           |
| ۵  | <del>1618年</del> 4月 | ~ | 通讯曲码 ······· ①                        |                                |
| at | 2020                |   |                                       |                                |
|    |                     | < |                                       |                                |
| 0  | 增值服务                | Ť | 设备配置                                  |                                |
| -  | 企业与或起用              | ~ | · · · · · · · · · · · · · · · · · · · |                                |
| ۲  | 扩展功能                | ~ |                                       |                                |
|    |                     |   | 网络监测 🕘 🦳 法公案不具备网络监测功能                 | 设备地图 山东省济市市万区地观南海 地图           |
|    |                     |   |                                       |                                |
|    |                     |   |                                       | <b>6</b> 0                     |
|    |                     |   |                                       |                                |
|    |                     |   |                                       |                                |
|    |                     |   |                                       | 679                            |

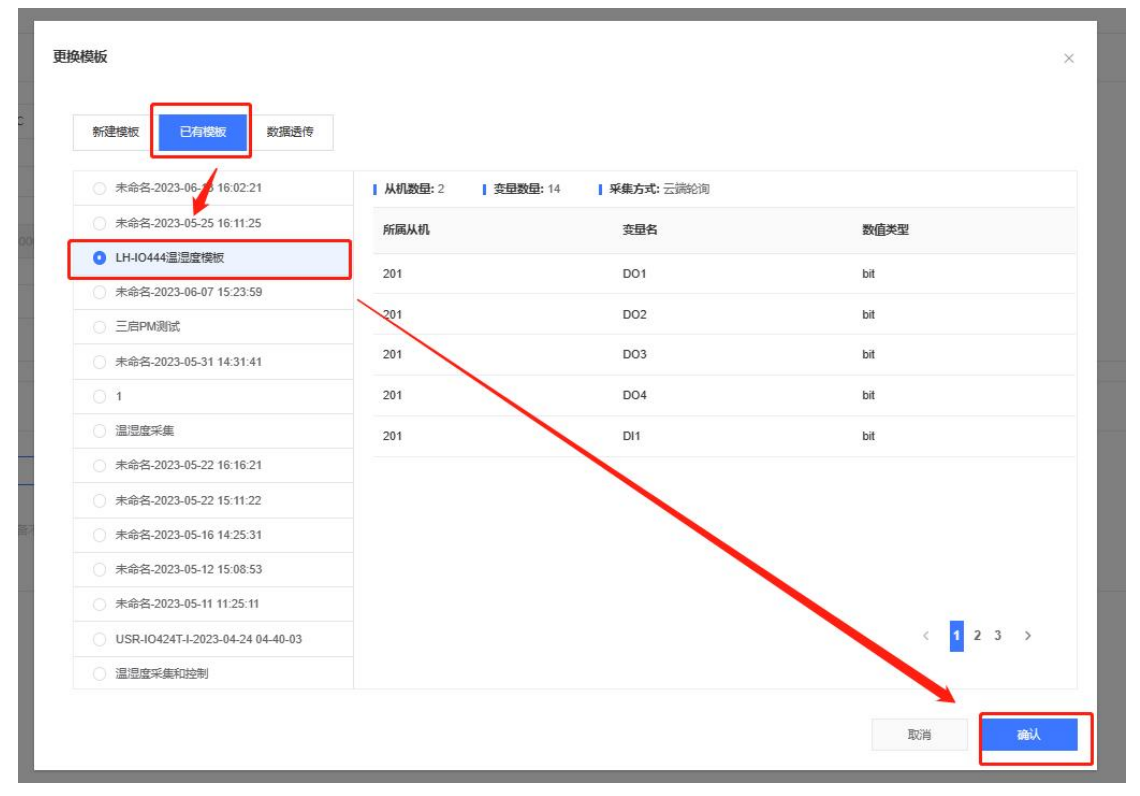

| 83 | <b>£</b> 0      | 2000日 > 11月28 > <b>11日</b> 20           | 8                  |               |                                   |
|----|-----------------|-----------------------------------------|--------------------|---------------|-----------------------------------|
| ē  | 大原管理 ~          | 修改设备                                    |                    |               |                                   |
| Ŷ  | 产品/结果管理 ~       | 基本道意.                                   |                    |               |                                   |
| G  | 设备管理 へ          |                                         |                    |               |                                   |
|    | 取用设备            | * 设备名称 U-                               | H-10444-C          | 上侍圈片          |                                   |
|    | 交量模板            | * 所属组织 根                                | KBR ~              |               | 题和文件<br>                          |
| 5  | (10 <b>11</b> 1 |                                         |                    |               | (C.安持spa, gif, protect); 大小为5MU(内 |
| Ð  | <b>科关管理</b> ~   | (2861D oc                               | 005961400000000026 | 设备标签 💿        | 源加带座                              |
| ß  | 122111333 · ·   | 遣讯密码                                    |                    |               |                                   |
| ш  | 1890-0 V        |                                         |                    |               |                                   |
| ©  | 增佳服务 ~          | ( ) () () () () () () () () () () () () |                    |               |                                   |
| ē  | 企业与驾驶器 ~        | 安显频数/语传 LH-40                           |                    | 设备位置          |                                   |
| ۲  | 扩展功能 ~          |                                         |                    |               |                                   |
|    |                 | 网络篮测 🔘                                  | 读设备不具备网络监察功能       | (28578)<br>10 | 山铁图纳佛布尔下区北景美路 地图                  |
|    |                 |                                         |                    | 9277          |                                   |

3. 配置 LH-IO444-C 服务器参数

使用 USB 转 485 转换器,将 LH-IO444 接到电脑上,电脑打开 Cat-1 系列设置软

件, 串口参数选择 9600 N 8 1, 点击进入配置状态 (服务器参数的设置, 必须要

在上电 10 分钟内进行,否则进入不了配置状态),得到设备回复的 OK

| 🗑 USR-CAT1 V1.0.7          |                        |                      |                           |            |                                        | - 0   |
|----------------------------|------------------------|----------------------|---------------------------|------------|----------------------------------------|-------|
| 文件 Language                |                        |                      |                           |            |                                        |       |
| [PC串口参数]:串口号               | COM4 ~ 波特率 9600 ~ 检验/数 | i据/停止 NONI ~ 8 ~ 1 、 | │ ● 美闭串口                  |            |                                        |       |
| 选择工作模式                     |                        |                      | 执行命令及提示                   |            |                                        |       |
| <ul> <li>网络透传模式</li> </ul> | ○ HTTPD模式              | ○ 短信透传模式             | 【 菜町                      | (三) 参数     | 🔚 设置并保                                 | 存所有参数 |
|                            |                        |                      | 进入西                       | 武武状态       | 进入通讯                                   | U状态   |
| PC                         | 网络 M2M 设备              | 串口设备                 | 编译时间                      | 查询IMEI     | 查询本机号码                                 | 查词颇本  |
| 网络透传模式相关参数                 |                        |                      | 查信号强度                     | 保存参数       | 恢复出厂设置                                 | 设备重启  |
| 🗹 连接服务器A                   | 松市和海口 test.usr.cn      | 2317                 |                           |            | <u>()</u>                              |       |
|                            | 连接类型 TCP               |                      | ☑ 时间戳 □ Hex               | 接收:1 6     |                                        | 夏位计数  |
|                            | 短连接超时时间(秒) 10          |                      | >[Tx->][16:03:32][a       | sc] 🔻      |                                        |       |
| □ 备份服务器A                   |                        |                      | +++<br>>[Pv<][16:02:22][- |            |                                        |       |
|                            |                        |                      | 2 [IXX-][10.03.32][d:     | scj        |                                        |       |
| 🗌 连接服务器B                   |                        |                      | >[Tx->][16:03:32][a       | sc]        |                                        |       |
|                            |                        |                      | а                         |            |                                        |       |
|                            |                        |                      | >[Rx<-][16:03:32][a       | sc]        |                                        |       |
| □ 备份服务器B                   |                        |                      | +ok                       |            |                                        |       |
|                            |                        |                      | 11.7-2-14                 |            |                                        |       |
| □ 连接服务器C                   |                        |                      | 执行完毕                      |            |                                        |       |
|                            |                        |                      |                           |            |                                        |       |
|                            |                        |                      |                           |            |                                        |       |
| □ 备份服务器C                   |                        |                      | =                         |            |                                        |       |
| 全局参数                       |                        |                      | ]                         |            | ······································ |       |
| 串口参数                       | 串口波持率 115200 ~         | 流控 NONE ~            |                           |            |                                        |       |
|                            | 检验/数据/停止 NONE ~ 8      | ~ <u>1</u> ~         |                           |            |                                        |       |
| - 古机                       | 打包时间(ms) 50 打包         | 回长度(Bytes) 1024      | 通过串口发送 •                  | ☐ Hex 发送:0 |                                        | ❷ 发送  |
|                            |                        |                      |                           |            |                                        |       |

然后点击获取当前参数,得到设备当前的服务器配置,得到设备回复的 OK,即

查询成功

| 2x92         2x92           (PrGE1054)1: BLOR (OMM ) WHA (000 ) EXASANA (PL ONI ) E (1 2 ) F         454014           1 2400402         ERASANA (PL ONI ) E (RASANA (PL ONI ) E (RASANA | 😽 USR-CAT1 V1.0.7                                                          |                                         |                     |                                                                                                    |                    |        | - 🗆 🗙       |
|----------------------------------------------------------------------------------------------------|----------------------------------------------------------------------------|-----------------------------------------|---------------------|----------------------------------------------------------------------------------------------------|--------------------|--------|-------------|
| [PCR口告救]: 第口号(COM4 ) 读 按排 9 9600 ) 给给按数(将止 NON · 8 · 1 · ) ● 关 问题[]         法建工作模式         · PG将适件模式       ● HTTPOUCY       ● 建造货件模式         · PG       · TOPUDP       • ************************************                                                                                                    | 文件 Language                                                                |                                         |                     |                                                                                                    |                    |        |             |
| 送程工作模式       HTTPD模式       足描道传模式       世口说法       定道道传模式       受加道信传模式       受加道信传模式       受加道信传模式       受加道信传模式       受加通信作得式       受加通信作得式       受加通信作得式       受加通信作得式       受加通信作得式       受加通信作得式       受加通信作得式       通知通信       通知通信       通知通信       通知通信       通知通信       通道信用       通信用       通信用       通信用       通信用       通信用       通信用       通信用       通信用       通信用       通信用       通信用       通信用       通信用       通信       行行       行行 <th>[PC串口参数]:串口号</th> <th>· COM4 &gt; 波特军 9600 &gt; 检验/数据/停止</th> <th>NONI V 8 V 1</th> <th>→ ● 关闭串口</th> <th></th> <th></th> <th></th>                                                                                                    | [PC串口参数]:串口号                                                               | · COM4 > 波特军 9600 > 检验/数据/停止            | NONI V 8 V 1        | → ● 关闭串口                                                                                                 |                    |        |             |
| ● 阿洛達传唱式       ● HTTPO唱式       ● 短篇這條唱式       ● UTDPU       ● 印日故語       ● 配 故 書       ● 記 故 書       ● 記 ひ む む む む む む む む む む む む む む む む む む                                                                                                    | 选择工作模式                                                                     |                                         |                     | 执行命令及提示                                                                                                  |                    |        |             |
| TCPUDP       TCPUDP       非日散湯       進入風速水         PC       N/A       M2M 说 後       申日散湯         「該猪服芬葱A       一       一       一         「該猪服芬葱A       一       一       15000          「該猪服芬葱A       一       一       15000           「       資約服芬葱A       一       一       15000                                                                                                    | ○ 网络透传模式                                                                   | ○ HTTPD模式 ○ 短                           | 信透传模式               | - 🔍 获取当                                                                                                  | 前参数                | 📔 设置并保 | 存所有参数       |
| PC       网络       M2M 说 後       # 口读 後         PSG速传模式相关参数       重读 # 机 时间       重读 # 机 印刷       重 曲 版本         PG       网络       M2M 说 後       # 口读 後         PG       月6       使 # 和 时间       重 读 # 和 日 使 特       使 回 回 回       使 回 服 中       重 读 # 和 日 使 特       使 回 回         PG       月6       月7       月6       月7       月6       月7       15000       15000       15000       15000       15000       15000       15000       15000       15000       15000       15000       15000       15000       15000       15000       15000       15000       15000       15000       15000       15000       15000       15000       15000       15000       15000       15000       15000       15000       15000       15000       15000       15000       15000       15000       15000       15000       15000       15000       15000       15000       15000       15000       15000       15000       15000       15000       15000       15000       15000       15000       15000       15000       15000       150000       150000       150000       150000       150000       150000       150000       150000       150000       150000       150000                                                                                                    |                                                                            |                                         | 数据                  | 进入配置                                                                                                    | t <del>i</del> tā: | 进入通讯   | <b>认</b> 法态 |
| PA強強債機式相关参数       童童保强度       保存参数       依夏出厂设置       设备垂角         ● 注我服务器A       ////////////////////////////////////                                                                                                    | PC                                                                         | 网络 M2M 设备                               | 串口设备                | 编译时间                                                                                                    | 查询IMEI             | 查询本机号码 | 查询版本        |
|                                                                                                    | 网络透传模式相关参数                                                                 |                                         |                     | 查信号强度                                                                                                    | 保存参数               | 恢复出厂设置 | 设备重启        |
| 金/h WA PARA PARA PARA PARA PARA PARA PARA P                                                                                                    | <ul> <li>重接服务器A</li> <li>备份服务器B</li> <li>备份服务器B</li> <li>连接服务器C</li> </ul> | 地址和演问 clouddata.usr.cn                  | 15000<br>✓<br>长達社 ✓ | ◎ 时间数 □Hex 接<br>OK<br>>[Tx->][16:04/20][asc<br>AT+SMSFLT?<br>>[Rx<-][16:04:21][asc<br>AT+SMSFLT:ON<br>OK | <br>               |        | 复位计数        |
| 串日参数     串口波特案     11520( ~)     流控     NONE ~       輸出     輸出     NONE ~     1 ~       資高級     打包时间(ms)     50     打包比赛(Bytes)       1024     通过串口发送・     Hex       1     ●                                                                                                    | □ 备份服务器C                                                                   |                                         |                     | 现行完毕<br>————————————————————————————————————                                                             |                    |        |             |
| ② 高級 打型は同時(175) [20] 打型は対域(157(55) [2027] 通过用口发法・ □ Hex 发送:0 ◎ 发送・                                                                                                    | 串口参数                                                                       | 串口波持率 11520( ▽ 済<br>检验/数据/停止 NONE ▽ 8 ▽ | 腔 NONE ~            | 1                                                                                                    |                    | ¥      | _           |
|                                                                                                    | 🛃 高級                                                                       | 打包时间(ms) 20 打包长度(By                     | tes) [1024          | 通过串口发送 - 〇                                                                                               | )Hex 发送:0          |        | ❷ 发送 ▼      |

## 填入服务器接入地址以及注册包信息

| 设备管理 > 联网设备 > 8 | 把查查                                                           | 🗑 USR-CATI VI.0.7                                                           |                                      | - 🗆 X                                  |
|-----------------|---------------------------------------------------------------|-----------------------------------------------------------------------------|--------------------------------------|----------------------------------------|
| 设备概况 相态应        | 用根据监控                                                         | 文件 Language                                                                 |                                      |                                        |
|                 |                                                               | [PC串口参数]:串口号 COM4 / 波持率 9600 / 检验/数据/停止 NONI / 8 / 1                        | ✓ ● 关闭串口                             |                                        |
| 设备信息            |                                                               | 选择工作模式                                                                      | 执行命令及提示                              |                                        |
| 6               | LH-10444-C                                                    | <ul> <li>● 网络遗传模式</li> <li>○ HTTPD模式</li> <li>○ 短信遗传模式</li> </ul>           | 2. 获取当前参数                            | 🔛 设置并保存所有参数                            |
|                 | 0005961400000000026<br>接入地址: 59614.cnsh.iot-tcp.com 端口号: 1500 |                                                                             | 进入戰置状态                               | 进入通讯状态                                 |
|                 | 新聞組织 根組织                                                      | PC 网络 M2M设备 非口设备                                                            | 编译时间 查询IMEI                          | 查询本机号码 查询版本                            |
|                 | 设备型号. 木印型号                                                    | 网络遗传探索相关参数                                                                  | <b>查信号强度</b> 保存參数                    | 恢复出厂设置 设备重启                            |
|                 | 通用在4月 XmV451000<br>安量模数: LH-10444温湿度模板<br>设备地址: 山东留济南市历下区龙舆南路 | ② 達線服券器A<br>地址和編□ 59614.cnsh.lot-tcp.com 15000<br>连接典型 TCP ○ 长连t ○          | ☑ 时间撤 □ Hex 接收:2585                  | 夏位计数                                   |
|                 | 关联产品场景                                                        | 短连接翻时间(秒) 10                                                                | ОК                                   |                                        |
|                 | 17 <u>8</u>                                                   | □ 責份服务器A                                                                    | >[Tx->][14:16:38][asc]               |                                        |
|                 |                                                               | □ 進接服务器B                                                                    | AT+SMSFLT?                           |                                        |
| 变量概况            |                                                               |                                                                             |                                      |                                        |
| 游西海从机           | 家族人民皇名称憲道                                                     |                                                                             | >[Rx<-][14:16:38][asc]<br>AT+SMSFLT? |                                        |
| 变量ID            | 支重名称                                                          |                                                                             | +SMSFLT:ON                           |                                        |
| 13858963        | DO1                                                           |                                                                             | ок                                   |                                        |
| 13858964        | DO2                                                           | □ 备份部本费C                                                                    | 执行完毕                                 |                                        |
| 13858965        | D03                                                           | 全局参数                                                                        |                                      | ······································ |
| 13858966        | DO4                                                           | 串口参数 串口波特率 11520C → 流控 NONE → 1494/54##///01 NONE → 1494/54##///01 NONE → 1 | T                                    |                                        |
| 13858967        | DI1                                                           | ☑ 高级 打包时间(ms) 50 打包长撤(Bytes) 1024                                           | 通过串口发送 → □Hex 发送:0                   | 0 发送 -                                 |

|                                                                         |                                                                                                    | USR-CAT1 V1.0.7               |                                         |                                                                                                    |              |        | - 0    |
|-------------------------------------------------------------------------|----------------------------------------------------------------------------------------------------|-------------------------------|-----------------------------------------|----------------------------------------------------------------------------------------------------|--------------|--------|--------|
| 調成況 组态应用                                                                | 視频监控                                                                                                    | 文件 Language                   |                                         |                                                                                                    |              |        |        |
| 信息                                                                      |                                                                                                    | [PC串口参救]:串口号                  | COM4 / 波特率 9600 / 检验/欺撮/停止 NONI / 8 / 1 | ✓ ● 美闲串口                                                                                             |              |        |        |
|                                                                         |                                                                                                    | 选择工作模式                        | L'Allere L'Estreres                     | 执行命令及提示                                                                                              |              |        |        |
| -                                                                       | LH-10444-C                                                                                                    | <ul> <li>网络遗传模式</li> </ul>    | ○ HTTPD模式 ○ 短篇透传模式                      | 🗋 获取                                                                                                 | 当前参数         | 🔚 设置并侨 | 除存所有参数 |
|                                                                         | 0005961400000000026<br>接入地址: 59614.ensh.lot-tep.com 流口号: 1500                                                                                                    |                               |                                         | 进入数                                                                                                  | 置状态          | 进入通    | 讯状态    |
|                                                                         | 新服组织 根组织                                                                                                    | PC                            | 网络 M2M 设备 市口设备                          | 编译时间                                                                                                 | 查询IMEI       | 查询本机号码 | 查询版本   |
|                                                                         | 设备型号 未知型号                                                                                                    | 网络遗传模式相关参数                    |                                         | 查信号强度                                                                                                | 保存参数         | 恢复出厂设置 | 设备重启   |
|                                                                         | 1991月間1日<br>本冊を開始<br>したしてのAAAを同じの中から                                                                                                    |                               |                                         |                                                                                                    |              | (A)    |        |
|                                                                         | 设备地址 山东首济南市历下区龙夷州道                                                                                                    | 1 备份服务器D                      |                                         | Istalita □ Hex #                                                                                     | 要收:2585      |        | 夏位计    |
|                                                                         | 关联产品运展:                                                                                                    |                               |                                         | ок                                                                                                   |              |        |        |
|                                                                         | 标签                                                                                                    | C ADDRES                      |                                         |                                                                                                    |              |        |        |
|                                                                         |                                                                                                    |                               |                                         |                                                                                                    |              |        |        |
|                                                                         |                                                                                                    |                               |                                         | >[Tx->][14:16:38][as                                                                                 | c]           |        |        |
|                                                                         |                                                                                                    |                               |                                         | >[Tx->][14:16:38][as<br>AT+SMSFLT?                                                                   | c]           |        |        |
| 8量概况                                                                    |                                                                                                    |                               |                                         | >[Tx->][14:16:38][as<br>AT+SMSFLT?<br>>[Rx<-][14:16:38][as                                           | c]           |        |        |
| E量概況<br>諸語組み机                                                           | → 清韻入支后の称言詞                                                                                                    | 2 倉用注册包                       | 注册包发进方式「与服务器建立准规约服件~                    | >[Tx->][14:16:38][as<br>AT+SMSFLT?<br>>[Rx<-][14:16:38][as<br>AT+SMSFLT?                             | c]           |        |        |
| <b>建假况</b><br>请进程从机                                                     | > 當議入支援合約省項                                                                                                    | ■ 倉用主册包                       | 注册也发送方式 <sup>和服</sup> 方器建立连接时向服序 ~<br>  | >[Tx->][14:16:38][as<br>AT+SMSFLT?<br>>[Rx<-][14:16:38][as<br>AT+SMSFLT?                             | c]           |        |        |
| 22日間<br>1915日以北<br>充田D                                                  | > 副品人运送后件查询 会会条件                                                                                                    | 高用注册包                         | 注册他发送方式 <sup>有服</sup> 药器建立连接时间服         | >[Tx->][14:16:38][as<br>AT+SMSFLT?<br>>[Rx<-][14:16:38][as<br>AT+SMSFLT?<br>+SMSFLT:ON               | c]           |        |        |
| 2回版況<br>消費が起入すれ<br>充量の<br>13858963                                      | > 副版人设备后有意义<br>支援数件                                                                                                    | 3 意用主册包                       | 注册包发运方式   包裹方器建立注册时间98                  | >[Tx->][14:16:38][as<br>AT+SMSFLT?<br>>[Rx<-][14:16:38][as<br>AT+SMSFLT?<br>+SMSFLT:ON<br>OK         | c]           |        |        |
| 2回版37<br>済まだみ 31<br>充量10<br>13858963                                    | এইটেন্ডেট্রার্ডের<br>হট্রেক<br>D01                                                                                                    | 2 息用主册包                       | 注册也发送方式                                 | >[Tx->][14:1638][as<br>AT+SMSFLT?<br>>[Rx<-][14:16:38][as<br>AT+SMSFLT?<br>+SMSFLT:ON<br>OK          | c]           |        |        |
| <b>調視5天</b><br>読品にんれ<br>変要的<br>13858963<br>13858964                     |                                                                                                    | 2 点明注册包                       | 注册的发送方式      回照方器建立注制时间時                | >[Tx->][14:16:38][as<br>AT+SMSFLT?<br>>[Rx<-][14:16:38][as<br>AT+SMSFLT?<br>+SMSFLT:ON<br>OK<br>执行完毕 | c]           |        |        |
| 2回表記入り<br>通告記入り<br>13858963<br>13858964<br>13858965                     | <ul> <li>2第八支援防ちを定用</li> <li>2第八支援防ちを定用</li> <li>21日</li> <li>21日</li></ul> | ① 魚明注册回 全局飲料                  | 注册的发送方式      回照方器建立注制时间略                | >[Tx>][4:16:38][as<br>AT+SMSFLT?<br>>[Rx<:][14:16:38][as<br>AT+SMSFLT?<br>+SMSFLT:ON<br>OK<br>执行完毕   | c]<br>       |        |        |
| EMED:<br>ISSRAN<br>SEB<br>SEB<br>SEB<br>SEB<br>SEB<br>SEB<br>SEB<br>SEB | تَعْلَمُ عَلَمُ عَلَمُ ع<br>تَعْلَمُ عَلَمُ عَلَمُ عَلَمُ عَلَمُ عَلَمُ عَلَمُ عَلَمُ عَلَمُ عَلَمُ عَلَمُ عَلَمُ عَلَمُ عَلَمُ عَلَمُ عَل<br>تَعْلَمُ عَلَمُ عَلَمُ عَلَمُ عَلَمُ عَلَمُ عَلَمُ عَلَمُ عَلَمُ عَلَمُ عَلَمُ عَلَمُ عَلَمُ عَلَمُ عَلَمُ عَل                                                                                                    | <ul> <li>         ・</li></ul> | 注册也发送方式                                 | >[Tx>][14:16:38][as<br>AT+SMSFLT?<br>>[Rx<][14:16:38][as<br>AT+SMSFLT?<br>+SMSFLT?<br>OK<br>执行完単     | c]<br>c]<br> | •)     |        |

点击设置并保存所有参数,然后重启设备,即可看到设备在云端上线。

| 242 Language         [PGRL=Baj]: RLI=© (OM4 ) 读 ktyle j960 ) i kkú/gtki/gLINN   S \ I )        > Aptic 1   S   S   S   S   S   S   S   S   S                                                                                                    | 🗑 USR-CAT1 V1.0.7                                              |                                                                               |                     | - 🗆 X                                 |
|----------------------------------------------------------------------------------------------------|----------------------------------------------------------------|-------------------------------------------------------------------------------|---------------------|---------------------------------------|
| [PCR口检封]: 品口喝(OM4 》 就林東 9600   位给/始编/读 1/001 8 1 》 ● 关初和口         法程 正传报式         ● 序铸适件模式       ● HTTPD模式       塑造造体模式         ● 序铸适件模式       ● HTTPD模式       塑造造体模式         ● PG ● PG ● PG ● PG ● PG ● PG ● PG ● PG                                                                                                    | 文件 Language                                                    |                                                                               |                     |                                       |
| 法経工作模式     時行会及提示       ● P\$/6:适代模式     ● HTTPD模式<     塑面結体模式       ● P\$/6:适代模式     ● TCP/UDP     ● 日前法       ● P\$/6:适代模式/目決容数     ● 日前法     ● 日前法       ● 各術影片容D     ● 日前小     ● 日前小       ● 自前上前的     ● 日前小     ● 日前小       ● 自前上前的     ● 日前小     ● 日前小       ● 自前上前的     ● 日前小     ● 日前小       ● 自前主前的     ● 日前小     ● 日前小       ● 自前主前的     ● 日前小     ● 日前小       ● 自前主前的     ● 日前小     ● 日前小       ● 自前主前的     ● 日前小     ● 日前小       ● 自前主前的     ● 日前小     ● 日前小       ● 自前主前的     ● 日前小     ● 日前小       ● 自前主前的     ● 日前小     ● 日前小       ● 自前主前的     ● 日前小     ● 日前小       ● 自口含効     ● 日前小     ● 日前小       ● 自力言次     ● 日前小     ● 日前小       ● 自口含効     ● 日前小     ● 日前小       ● 自口含効     ● 日前小     ● 日前小       ● 自口含効     ● 日前小     ● 日前小       ● 自口含効     ● 日前小     ● 日前小       ● 日前小     ● ● ● ● ● ● ● ● ● ● ● ● ● ● ● ● ● ● ●                                                                                                    | [PC串口参数]:串口号                                                   | COM4 > 波特率 9600 > 检验/数据/停止 NONI > 8 > 1                                       | ✓ ● 关闭串口            |                                       |
| ● 阿诺達根银式         ● HTTPO現式         ● 医道德格银式         ● UTDPUUP         ● PG         ● PG         ●                                                                                                    | 选择工作模式                                                         |                                                                               | 执行命令及提示             |                                       |
| TCP/UDP       #11 世報         PC       N/6         PA       MAXM 2.6         PA       MAXM 2.6         PA<                                                                                                    | ◎ 网络遗传模式                                                       | <ul> <li>○ HTTPD模式</li> <li>○ 短信透传模式</li> </ul>                               | □ 获取当前参数            | 🔚 设置并保存所有参数                           |
| PC         网络         M2M 说 备         非口谈 备         第項封词         查询PAEL         使得封词         查询PAEL         使得封词         查询PAEL         使得封词         查询PAEL         使得封词         查询PAEL         使得封词         查询PAEL         使得封词         查询PAEL         使得封         查询PAEL         使得封         @         使得         使得封         查询PAEL         使得封         @         @         @         @         @         @         @         @         @         @         @         @         @         @         @         @         @         @         @         @         @         @         @         @         @         @         @         @         @         @         @         @         @         @         @         @         @         @         @         @         @         @         @         @         @         @                                                                                                    |                                                                | JDP TCP/UDP 非日数据                                                              | 进入配置状态              | 进入通讯状态                                |
| 网络道格镍式相关参数                合份服务器D               面信号强度             保存参数             依夏出口设置             论者重启                 自用心跳               正任御空送方式             「服务器建立连接的问题F               Gl(1+5)                 自用注册               注册部发送方式             「服务器建立连接的问题F               [[16:06:53][asc]             AT+5                 自用注册               注册部发送方式             「服务器建立连接的问题F               [[Rx<-1][16:06:53][asc]             AT+5                 加               近年前到岡陽へ(か)               [[Rx<-1][16:06:53][asc]             AT+5                 加             重査式程               「「加             「                                                                                                    | PC                                                             | 网络 M2M 设备 串口设备                                                                | 编译时间查询IMEI          | 查询本机号码 查询版本                           |
| <ul> <li>● 备份源务器D</li> <li>● 自用心器D</li> <li>● 自用心器D</li> <li>● 自用心器D</li> <li>● 自用证器 ● Hex 推读:3941</li> <li>● GK</li> <li>&gt; [Tx-&gt;][16:06:53][asC]</li> <li>AT+5</li> <li>&gt; [Rx&lt;-][16:06:53][asC]</li> <li>AT+5</li> <li>&gt; [Rx&lt;-][16:06:53][asC]&lt;</li></ul> | 网络透传模式相关参数                                                     |                                                                               | 查信号强度保存参数           | 恢复出厂设置 设备重启                           |
| 重建时间间隔(物)     10        重症次数     60        金剛参数     串口波特室     11520( 、       小田田市     11520( 、     :       創設期間痛(mb)     11520( 、     :       小田市     11520( 、     :       小田市     11     ·       「田田参数     第二次時室     1       「日本市     11520( 、     :       「日本市     11520( 、     :       「日本市     11520( 、     :       「日本市     11520( 、)     :       「日本市     11520( 、)     :       「日本市     11520( 、)     :       「日本     安送・     :                                                                                                    | <ul> <li>         合份服务器D         <ul> <li></li></ul></li></ul> | 注册包发送方式 与服务器建立连接时向服好 ><br>注册数据类型 有人云 ><br>设备编号和宏码 0005961400000000025 mVd5Jfg | ● 时间版               | 夏位计数                                  |
| 重主次数 60     执行完毕       全局参数     第日参数     第日波特室     11520( )     流投     NONE >       推出参数     第日波特室     11520( )     流投     NONE >       指始》/数据/停止     NONE >     1     >       計泡时间(ms)     50     打包长度(Bytes)     1024       通过第日发送・ □Hex 发送:0                                                                                                    |                                                                | 重连时间间隔(秒) 10                                                                  | ОК                  |                                       |
| 全局参数     車口参数     串口波特案     11520( ▽ 流控     NO/NE ▽        推验/数据/停止     NO/NE ▽     8 ▽      1 ▽       打饱时间(ms)     50     打包片度(Bytes)     1024       通过串口发送・     Hex     发送・                                                                                                    |                                                                | 重连次数 60                                                                       | 执行完毕                | 1                                     |
| 単口波特案     11520( 、 流控     NONE 、                                                                                                    | 全局参数                                                           |                                                                               |                     | · · · · · · · · · · · · · · · · · · · |
|                                                                                                    | 串口参数                                                           | 串口波特率 11520C ◇ 流控 NONE ◇ た 絵絵/数据/停止 NONE ◇ 1 ◇ 11 ◇ 150016 (Particular) 1024  |                     |                                       |
|                                                                                                    | 🗹 高级                                                           | 11 Cartinitina) 00 11 G Mig (artes) 1024                                      | 週辺串山友法 ▼ □ Hex 发送:0 | 🧐 发送 🔹                                |

4.配置 LH-IO444-C 串口参数以及逻辑关系

电脑关闭 Cat-1 系列设置软件, 打开 LH-IO 设置软件, 型号选择 LH-IO444-C,

串口参数 9600 NONE 254, 点击链接, 控制继电器开闭, 查看是否正常。右下角

| LH-IO V3.0.8229.16150 |            |      |          |                                        | - 🗆 X                                                                         |
|-----------------------|------------|------|----------|----------------------------------------|-------------------------------------------------------------------------------|
| 关于                    |            |      |          |                                        |                                                                               |
| 串行端口                  | 设备控制       |      |          | ······································ | 接收区                                                                           |
| 选择串口 COM4 ~           | IO控制       | 通讯商  | 2置 从节点配  | 民置 联动配置                                | 显示行号 显示TX/RX 清空                                                               |
| 型号 LH-444-C >         |            |      |          |                                        |                                                                               |
| 中口速率 0000             | DO输出       | 全开   | 至关 Й     | 开闪闭 正常 v 10 *0.1s                      | 0   TX   FE 0F 00 00 00 04 01 0F 31 96<br>1   BX   FE 0F 00 00 00 04 0F 40 07 |
| 申口还学 9600 ~           |            |      |          |                                        | 2   TX   FE 0F 00 00 00 04 01 00 71 92                                        |
| 校验位 None 🗸            |            |      |          |                                        | 3   RX   FE 0F 00 00 00 04 00 40 07                                           |
| 从站地址 254              |            |      |          |                                        | 5   RX   C9 06 03 EB 00 00 E9 F2                                              |
| IO数量 4 4 4            |            |      |          |                                        | 1 1 1 1 1 1 1 1 1 1 1 1 1 1 1 1 1 1 1                                         |
| 连接 断开                 |            |      |          |                                        |                                                                               |
|                       |            |      |          |                                        |                                                                               |
| 切换广播地址                |            |      |          |                                        |                                                                               |
|                       | DI采集       |      | 读取DI     |                                        |                                                                               |
|                       | DI1 DI2    | DI3  | DI4      |                                        |                                                                               |
|                       |            |      |          |                                        |                                                                               |
|                       |            |      |          |                                        | 发送区                                                                           |
|                       |            |      |          |                                        | 请选择发送历史数法 > 清空发送区                                                             |
|                       |            |      |          |                                        |                                                                               |
|                       | AI模拟量采集    |      | 读取AI     |                                        |                                                                               |
|                       | 通道编号       | 原始数据 | 转换后数据    | 公式                                     | 友达                                                                            |
|                       | AD Input-1 |      |          | %s                                     |                                                                               |
|                       | AD Input-2 |      |          | %5                                     |                                                                               |
|                       | AD Input-3 | 575) |          | %s                                     | 1 增加CRC校验                                                                     |
|                       | AD Input-4 |      | 250)<br> | 765                                    | 注: 可依備目間刻類,主所につび短,所<br>控制指令,可在接收区查看或保存                                        |
|                       |            |      |          |                                        |                                                                               |
| 累计: 106 失败: 3         | 计数清零       |      |          |                                        |                                                                               |

发送区输入 C9 06 03 EB 00 00 E9 F2,发送并得到回复。

点击通讯配置--读取全部--查看当前 LH-IO444-C 的串口参数,此处可以修改

LH-IO444-C的 RS485 通信速率以及设备地址(根据自己的需要修改),将云平

台功能修改为"主动上报--关闭"点击写入全部即可关闭此软件。

| LH -IO V3.0.822 | 29.16150        |         |                 | – 🗆 X                                                                         |
|-----------------|-----------------|---------|-----------------|-------------------------------------------------------------------------------|
| 关于              |                 |         |                 |                                                                               |
| 串行端口            |                 | 设备控制    |                 | 接收区                                                                           |
| 选择串口            | COM4 ~          | IO控制    | 田和配置 从节点配置 联动配置 | 显示行号 显示TX/RX 清空                                                               |
| 型号              | LH-444-C $\sim$ | 本机参数    |                 | 0   TX   FE 0F 00 00 00 04 01 0F 31 96                                        |
| 串口速率            | 9600 ~          |         | 读取全部 写入全部       | 1   RX   FE 0F 00 00 00 04 0F 40 07<br>2   TX   FE 0F 00 00 00 04 01 00 71 92 |
| 校验位             | None ~          | 诵信速率    | 9600            | 3   RX   FE 0F 00 00 00 04 00 40 07<br>4   TX   FE 03 03 E8 00 0A 51 B2       |
| 从站地址            | 254             | 软件地址    | 201             | 5   RX   FE 03 14 00 00 00 00 00 C9 00 00 00                                  |
| IO数量            | 4 4 4           | 云平台     | 主动上报-关闭 🗸       |                                                                               |
| 连接              | 断开              | 上报周期秒   | 20              |                                                                               |
|                 | 10010           | 串口超时ms  | 1000            |                                                                               |
| 切换广             | 播地址             | 通讯模块初始化 | None ~          |                                                                               |
|                 |                 |         |                 |                                                                               |
|                 |                 |         |                 |                                                                               |
|                 |                 |         |                 | - 发送区                                                                         |
|                 |                 |         |                 | 请选择发送历史数4 ~ 清空发送区                                                             |
|                 |                 |         |                 |                                                                               |
|                 |                 |         |                 | 发送                                                                            |
|                 |                 |         |                 |                                                                               |
|                 |                 |         |                 |                                                                               |
|                 |                 |         |                 | 注:可根据当前数据,生成CRC校验,成<br>控制指令,可在接收区查看或保存                                        |
|                 |                 |         |                 |                                                                               |
| 累计: 40          | 失败: <b>1</b>    | 计数清零    |                 |                                                                               |

5.有人云平台数据查看以及控制

将 LH-TH2001 温湿度传感器 485 通讯线接到 LH-IO222-C 的 485 接口上,供电

| œ  | 452 <u>0</u>                           | <b>帝</b> 豪概况 |             |               |                     |          |           |
|----|----------------------------------------|--------------|-------------|---------------|---------------------|----------|-----------|
| ē  | 大麻管理 ~                                 | ineen        | ~ 清编入变量名称推测 | #38           | L                   |          |           |
| Ø  | 产品场景管理                                 |              |             |               |                     |          |           |
| e  | 设备管理 ^                                 | 会員10         | <b>发型名称</b> | 从机名称          | (Thissie)           | 当時間      | 操作        |
|    | THEOLOGIE                              | 13858963     | D01         | LH-10444      | 2023-06-14 14:25:46 |          | 历史查询 主动采集 |
|    | 交量技術                                   | 13858964     | D02         | LH-10444      | 2023-06-14 14:25:59 |          | 历史撤消 主动采用 |
| S  | 1801 <b>91</b> ~                       | 13858965     | D03         | LH-10444      | 2023-06-14 14:26:14 |          | 防空圍繞 主动采集 |
|    | 网关管理 🗸                                 | 13858966     | D04         | LH-10444      | 2023-06-14 14:26:31 |          | 历史曹润 主动采用 |
| ۵  | 报警联动 ~                                 | 13858967     | DH          | LH-10444      | 2023-06-14 14:28:26 | ۲        | 历史重调 主动采集 |
| ш  | 1838+0 ~ _                             | 13858968     | DI2         | LH-10444      | 2023-06-14 14:28:26 | ۲        | 历史查询 主动采集 |
| 0  | ************************************** | 13858969     | DI3         | LH-10444      | 2023-06-14 14:28:26 | ۲        | 历史重调 主动采集 |
| ß  | 449NRM ~                               | 13858970     | D14         | LH-10444      | 2023-06-14 14:28:26 | ۲        | 历史童词 主动采集 |
| 00 | 17.55.05 ~                             | 13858971     | All         | LH-10444      | 2023-06-14 14:28:31 | 0 UA     | 历史重调 主动采集 |
|    |                                        | 13858972     | AI2         | LH-10444      | 2023-06-14 14:28:31 | 24 UA    | 历史查询 主动采集 |
|    |                                        | 13858973     | A13         | LH-10444      | 2023-06-14 14:28:31 | 13064 UA | 历史推测 主动采撷 |
|    |                                        | 13858974     | A14         | LH-10444      | 2023-06-14 14:28:31 | 340 UA   | 別史重调 主动采集 |
|    |                                        | 13858975     | 22          | 高總室里還達侍乐器IIOT | 2023-06-14 14:28:35 | 30.7 ℃   | 历史重调 主动采集 |
|    |                                        | 13858976     | 活業          | 高精查追测查传导器(IOT | 2023-06-14 14:28:35 | 51.7 RH% | 历史查询 主动采集 |

线接到 12V 直流电源上,在有人云端即可看到温湿度数据以及控制 DO 动作

五、故障自检

1、设备上电信号指示灯不亮怎么办?

答:

一定要连接天线!!!

(1) 查看卡托插卡方向,LH-IO444-C 插卡时需要注意芯片向下,缺口向外。

(2) 确认使用的是普通手机卡还是物联卡? 手机卡是否存在停机无流量状态,

物联卡有没有在其他联网设备内使用过,是否有机卡绑定机制,可以将手机卡放 置手机测试上网状态正常后放置设备内。物联卡如果机卡绑卡可以联系出卡商做 处理

以上步骤排查完设备信号指示灯仍然不亮联系我司技术返修处理。

2、LH-IO444-C设备串口进不去配置状态怎么办?

答:

(1) LH-IO444-C是RS485接口,使用485转USB调试线A接A,B接B,确 认线序是否连接正确

(2) 在设备管理器--端口查看是否生成 COM 口, 电脑有没有串口驱动, 若出 现感叹号, 需要您自行下载驱动大师, 或者是驱动精灵进行修复 (3) LH-IO444-C串口参数要和串口调试助手打开串口参数一致,包括波特率、

数据位、停止位、校验位(9600N81)

(4) 设备上电 10 分钟内,点击进入配置状态返回+++ a a+ok 是正确进入配置状

态,若超过1分钟,会报错,需要断电重启后,重新进入配置状态。

以上步骤排查完设备串口仍然无法通信联系我司技术返修处理。

3、LH-IO444-C设备无法连接服务器状态怎么办?

答:

(1) 首先确认设备信号指示灯是否亮起, 如果不亮根据附件一排查

(2) 确认是打开串口--进入配置状态下设置的参数,不在配置状态下填写的参数

不生效,如无法进入配置状态个根据附件二排查

设置完参数需要保存重启,确认一下是否保存重启。

(3) 使用的是物联卡还是普通手机卡,物联卡是否做其他服务器定向业务,导致

无法链接有人云平台,可更换手机卡交叉测试。

(4) 如果使用 AT+SOCKALK 显示已经连接而对方服务器没有接收到的话,可以

尝试使用网络端调试连接测试服务器

- (5) 检查对方服务器端口是否出现被占用的情况
- (6) 确认服务器类型, 我司模块是否支持连接, 是否需要开启注册包。